## ELEX 8550 8650 8750

TV 기본탑재 내장 크롬캐스트를 이용한 미러링방법 안내드립니다

## TV기본 내장된 크롬 캐스트 미러링 기능

연결조건 : TV는 와이파이 또는 유선 랜 연결. 스마트폰 은 와이파이 로 연결. 두 기기 는 같은 공유기상에 네트워크 연결이 되어 있어야 합니다.

호환기기 : 삼성 폰(스마트 뷰 지원되는 기종), LG 폰(화면공유 지원되는 기종) 크롬캐스트 지원 해상도 : 1080P

※참고사항

무선연결시 무선환경 영향을 많이 받기 때문에

환경에 따라서 끊김이 발생 될 수도 있으며, 지원 해상도가 낮기때문에 화질 부분은 만족스럽지 못 하실 수도 있습니다.

<u>삼성 스마트폰의 Smart View 기능으로 미러링 시 삼성 스마트폰 OS버전 Android 10까지만 지원 가능합니다. 11버전 부터는 Smart View</u> <u>기능으로</u>

<u>미러링 시 호환성 문제가 발생할 수 있다고 합니다.</u>

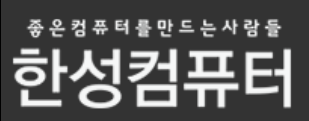

## 먼저 TV를 와이파이에 연결해주세요

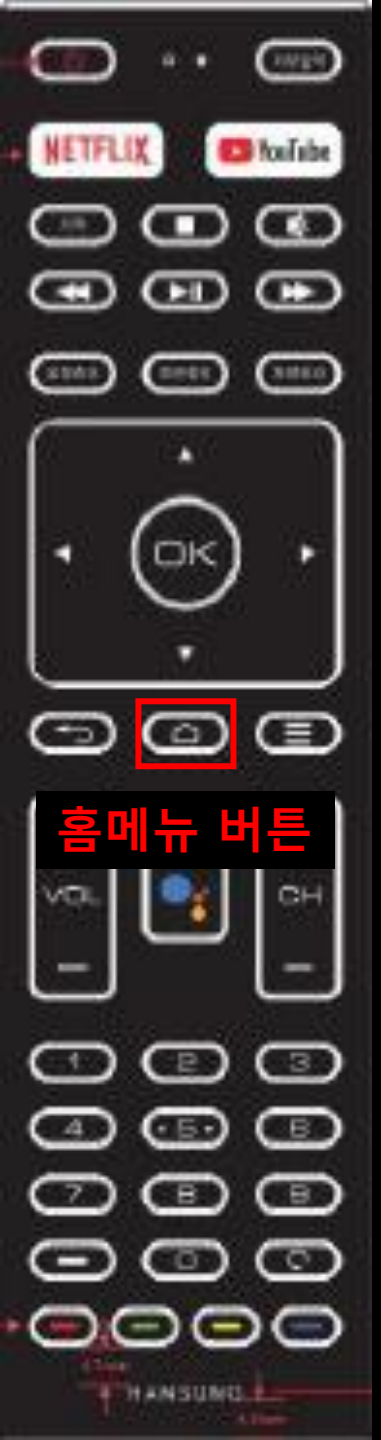

#### TV리모콘에서 홈메뉴 버튼을 눌러주세요

#### TV 외부입력 화면

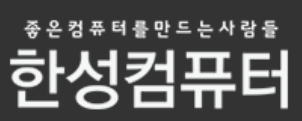

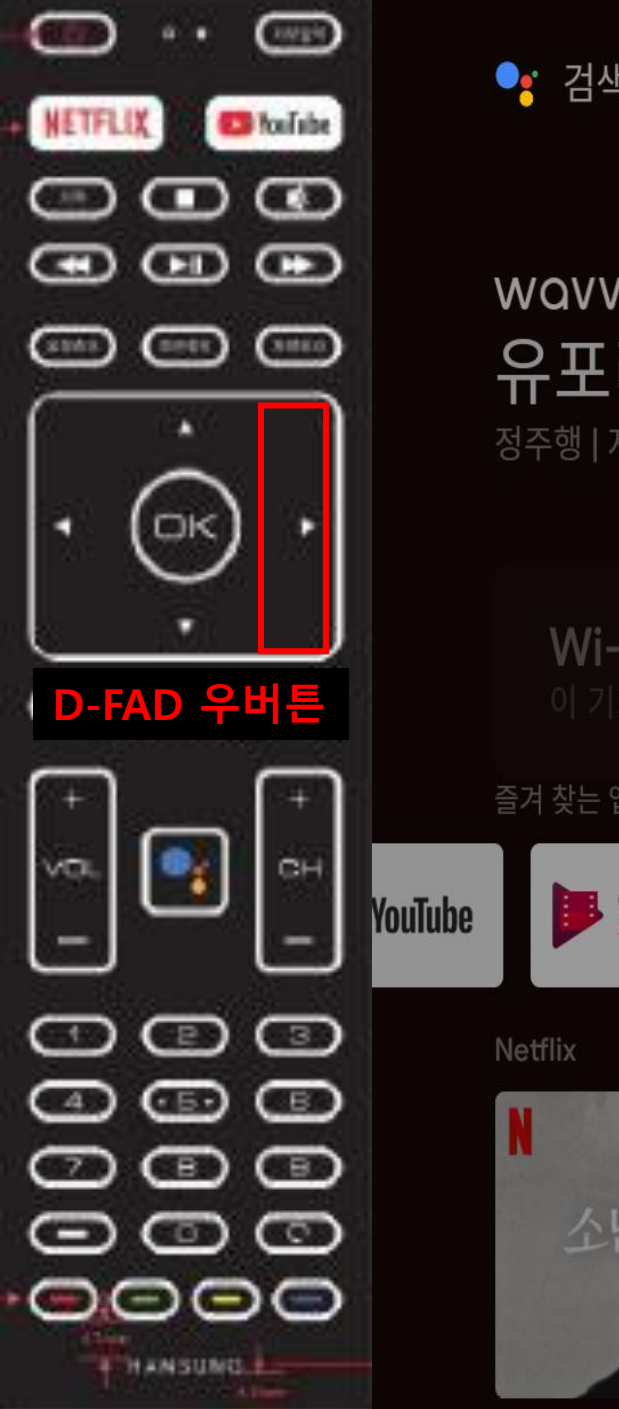

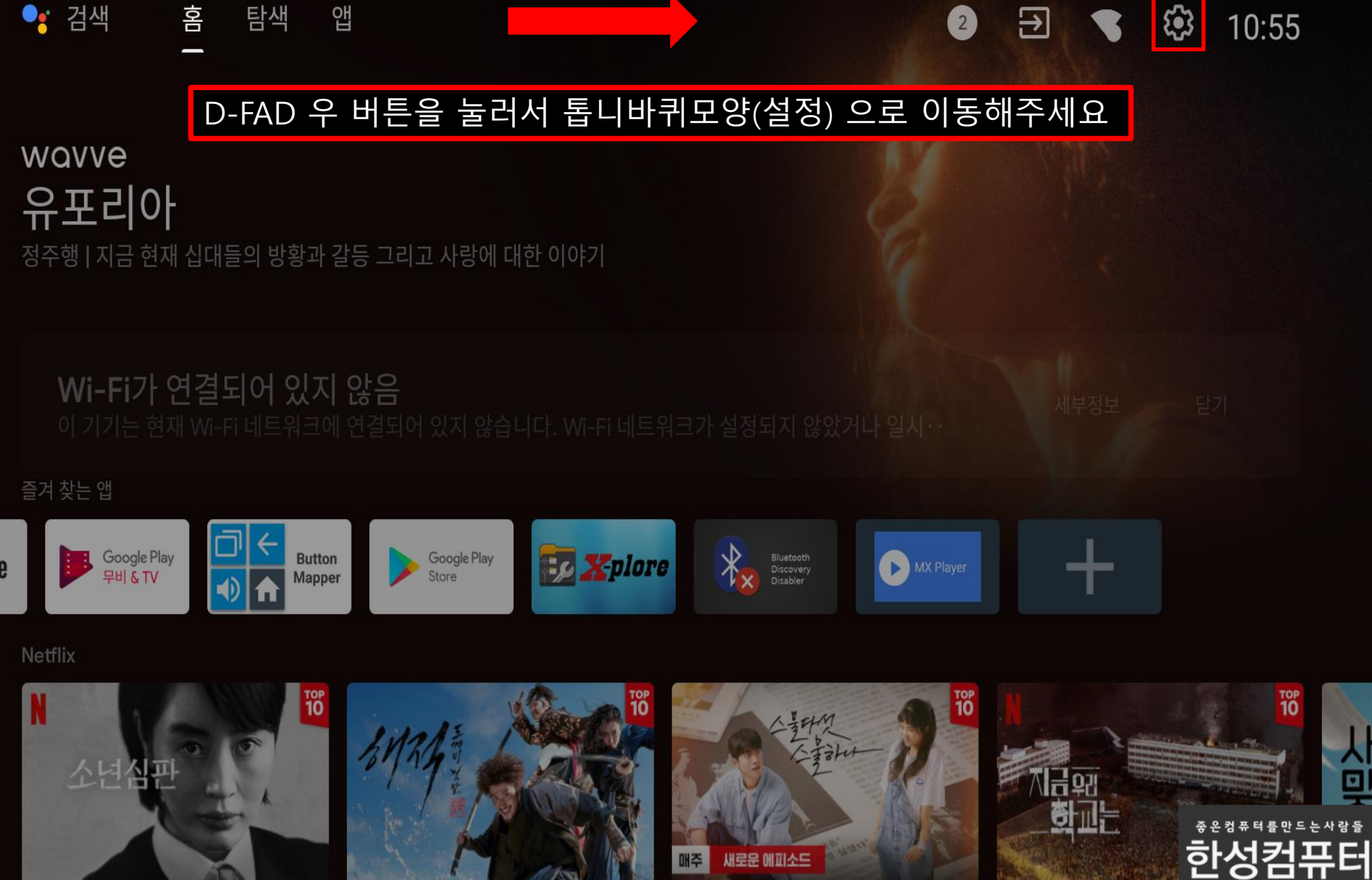

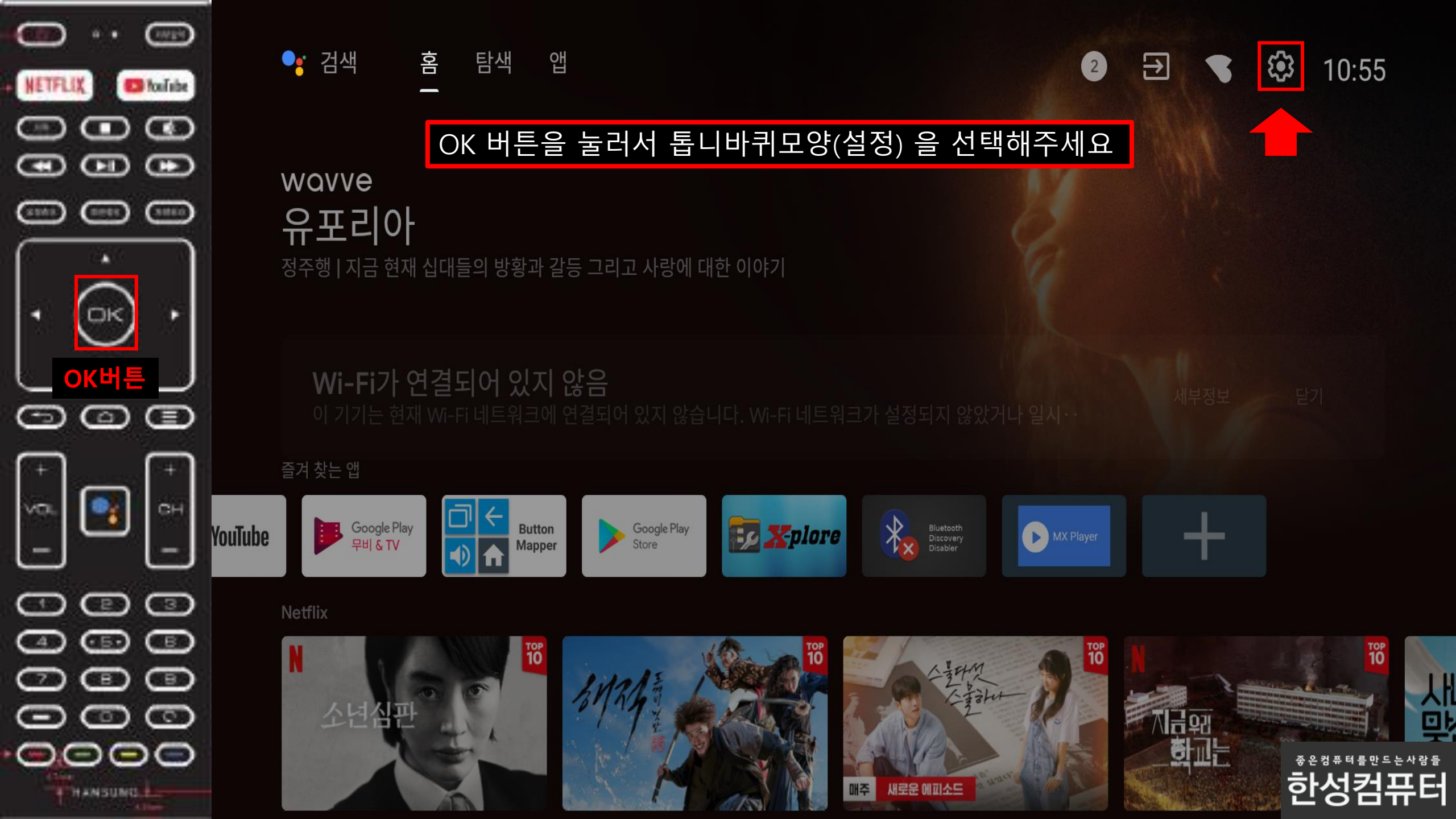

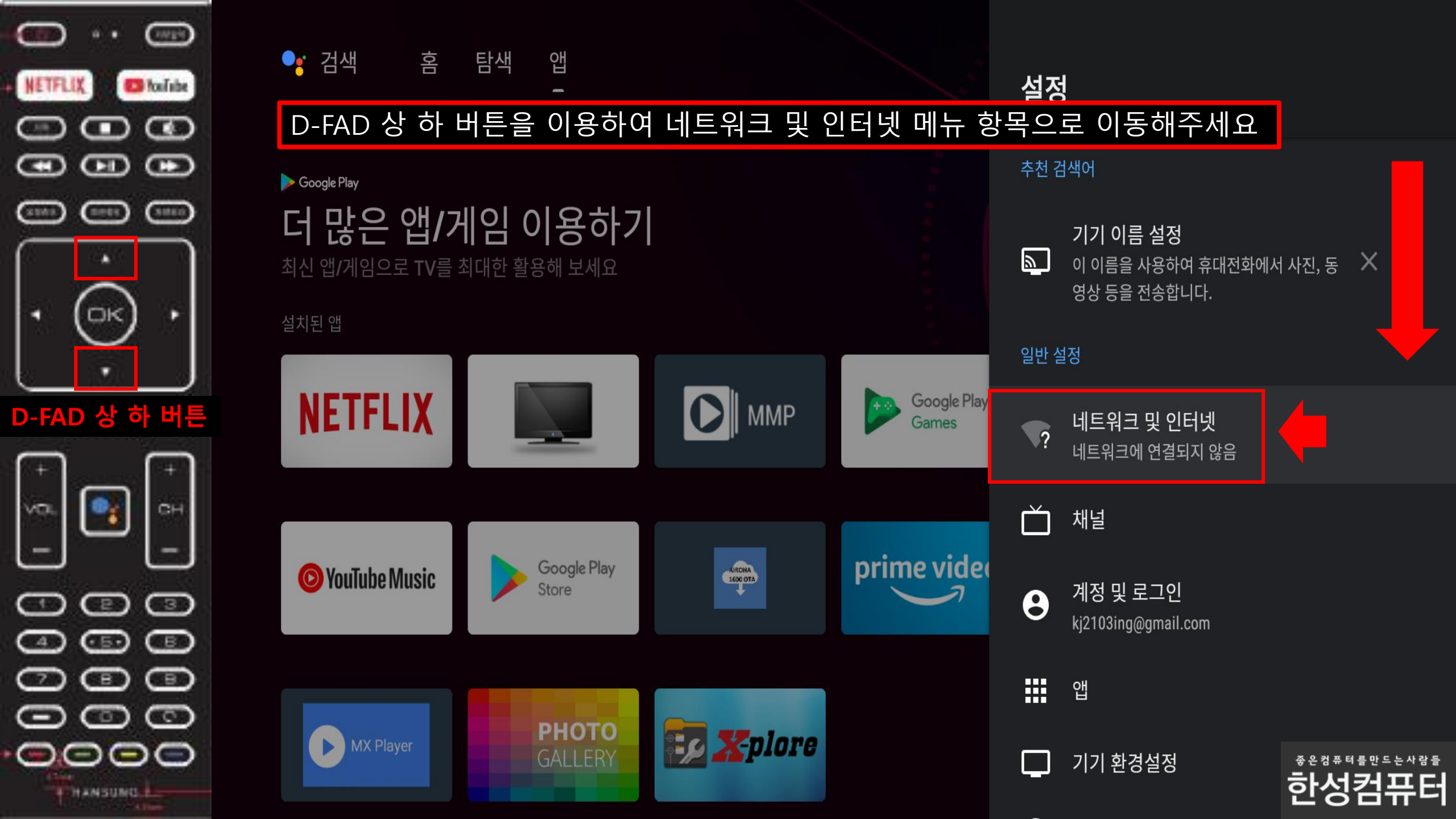

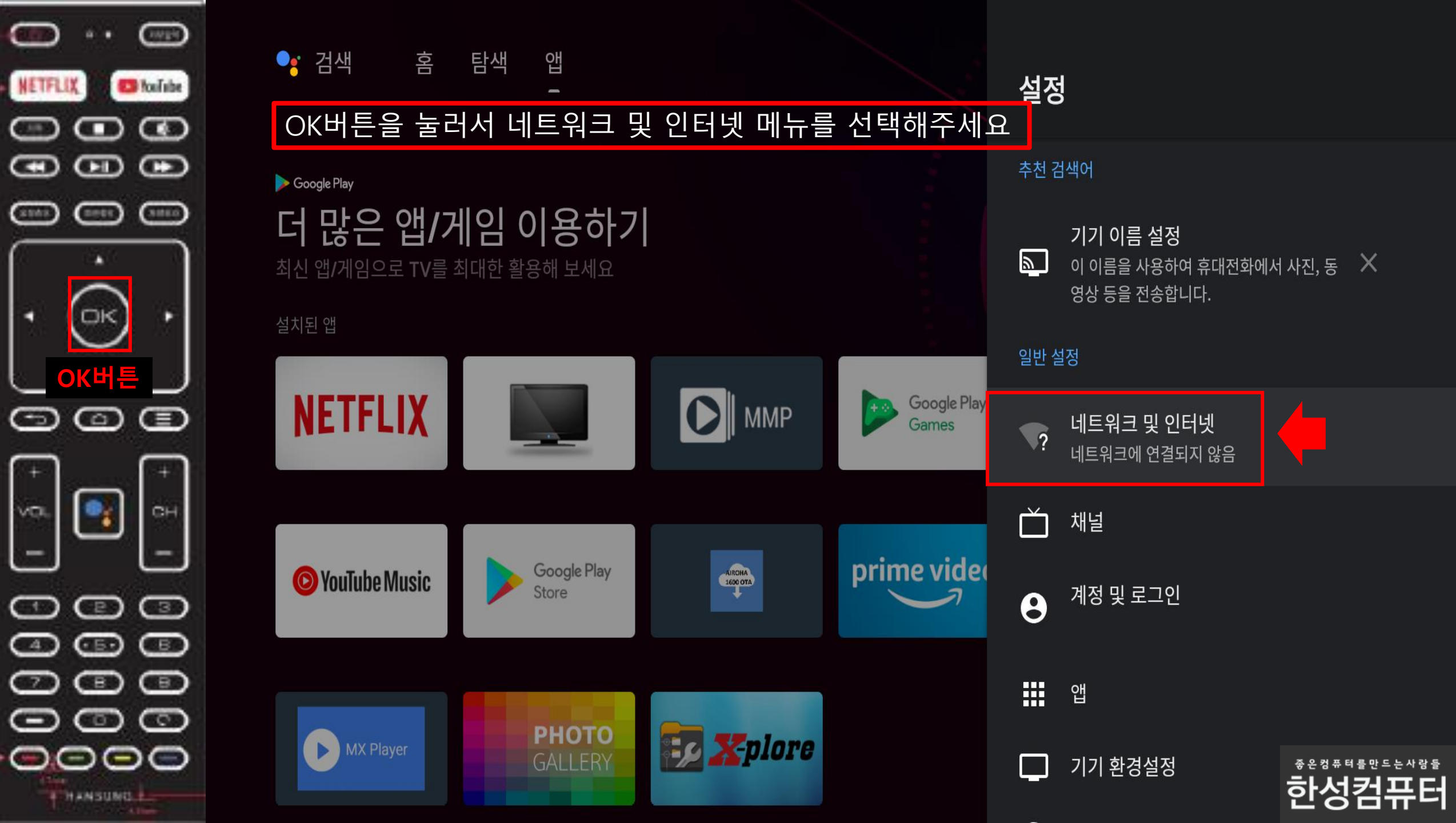

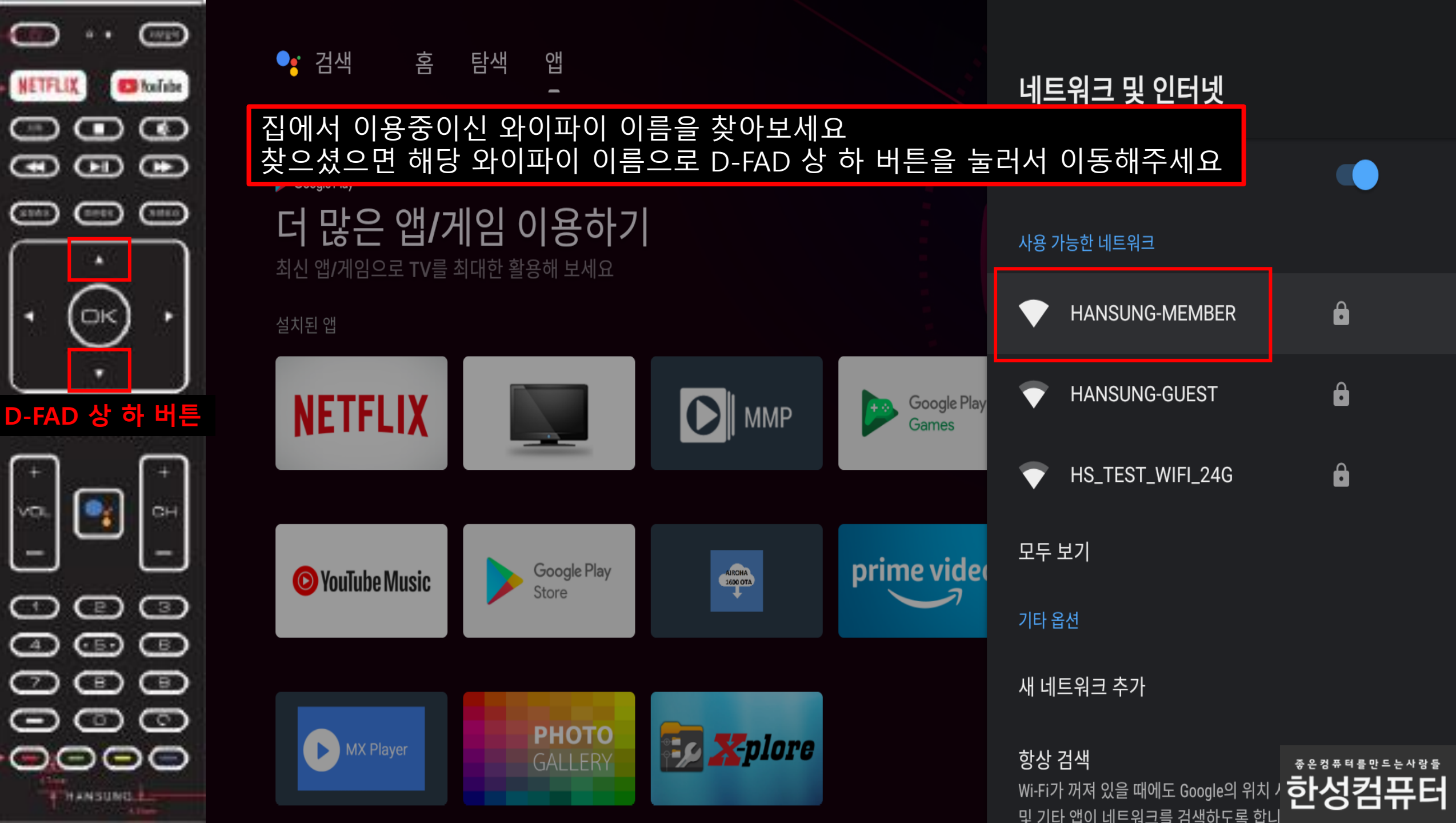

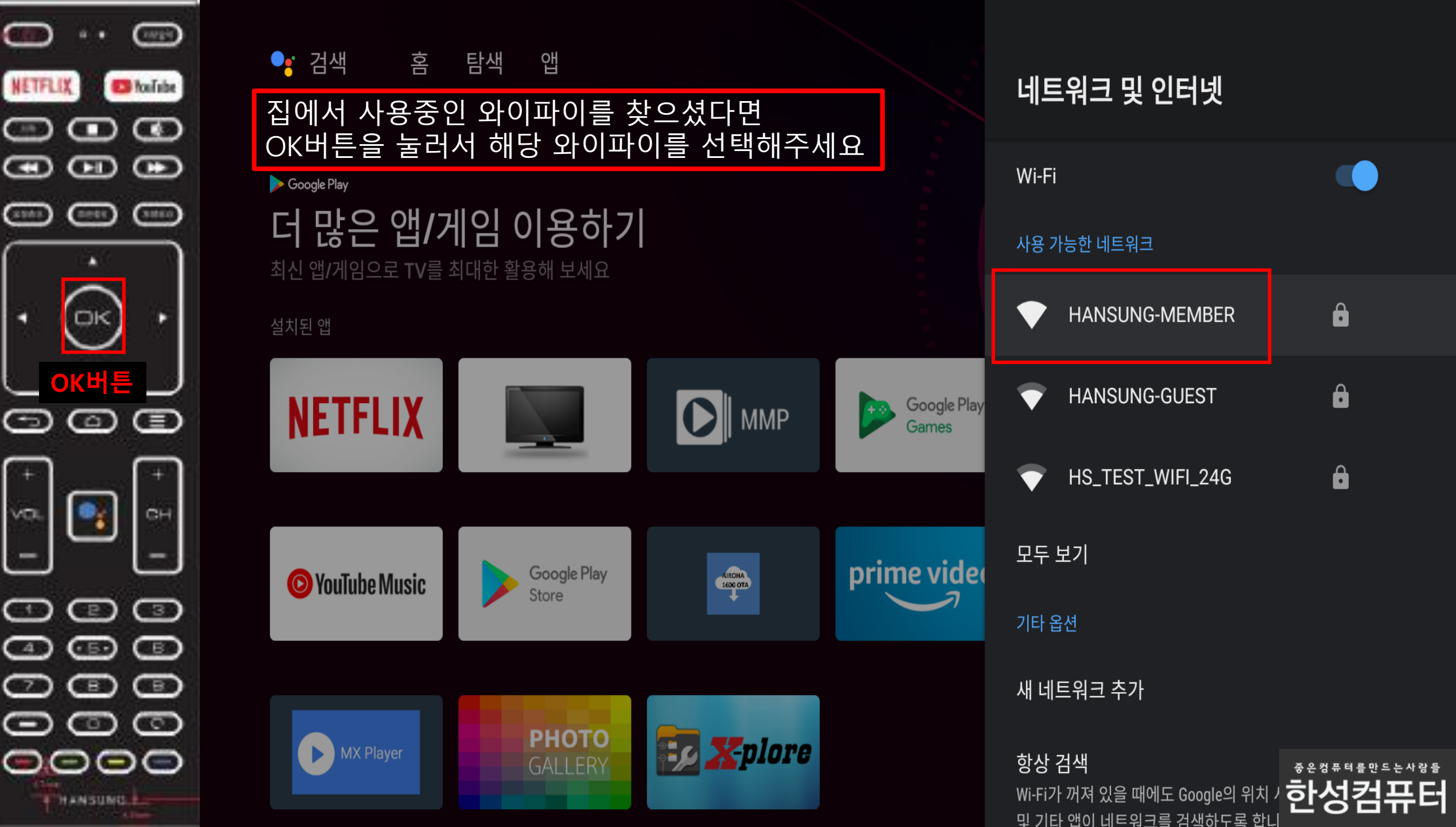

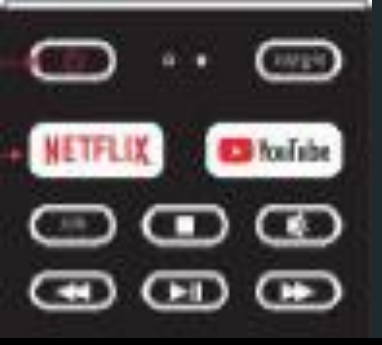

#### D-FAD 상 하 좌 우 버튼

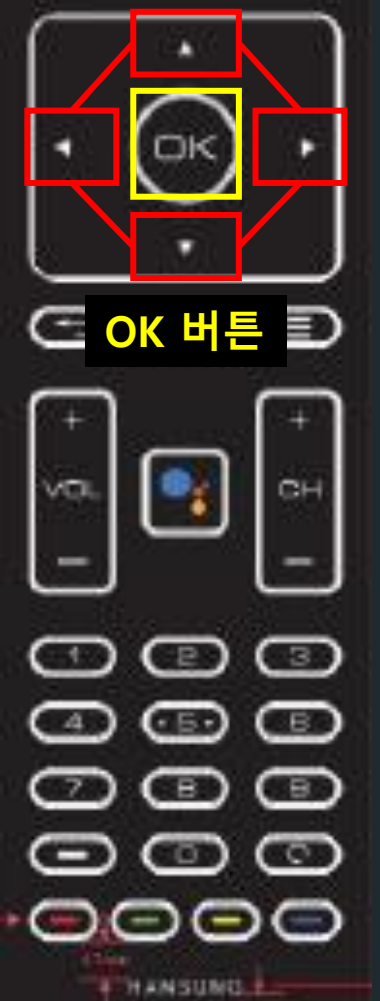

#### 집에서 사용중인 와이파이의 암호 를 입력해주세요

암호를 입력할때에는 D-FAD 상 하 좌 우 버튼을 이용하여 입력할 문자로 이동 후 OK버튼을 눌러서 선택해주시면 해당 문자가 입력이 됩니다.

## HANSUNG-MEMBER 비밀번

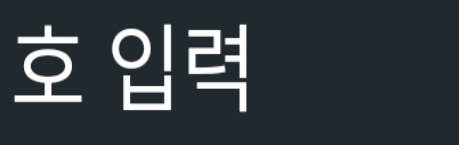

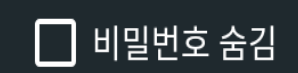

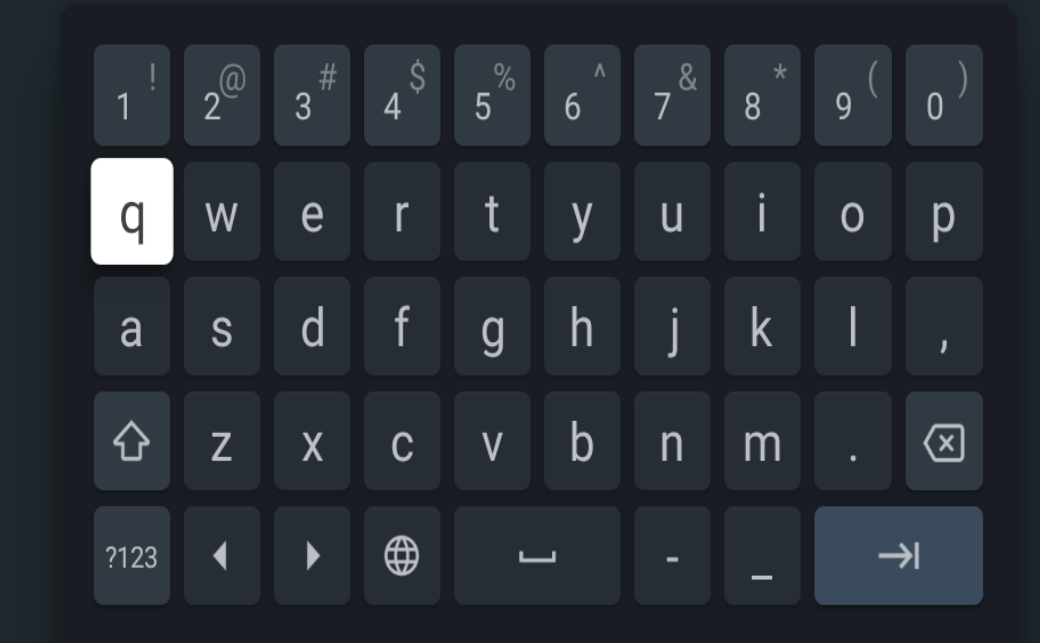

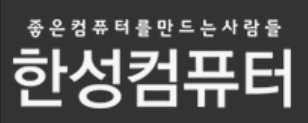

## 스마트폰 안드로이드 버전을 확인해주세요

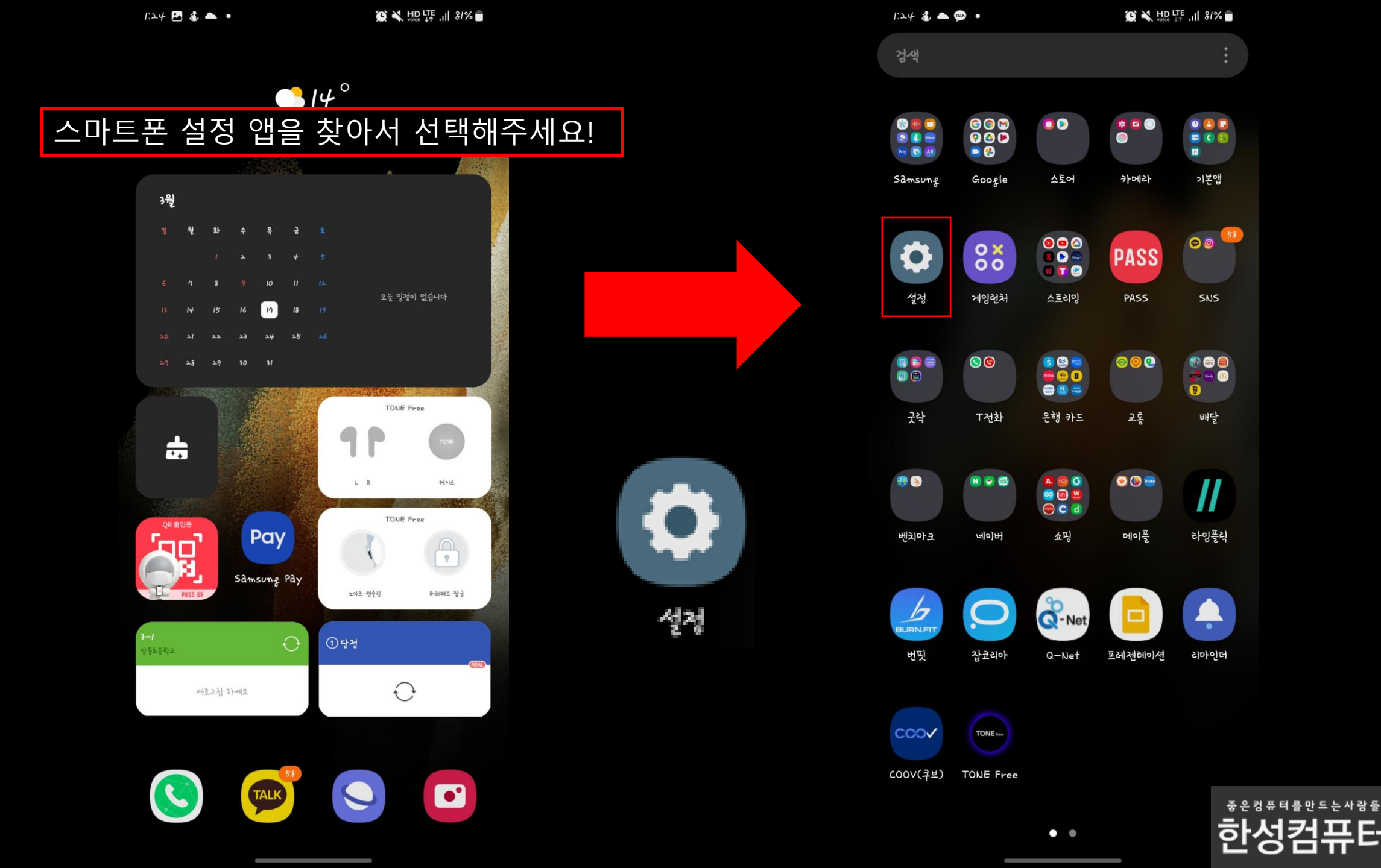

퓨터

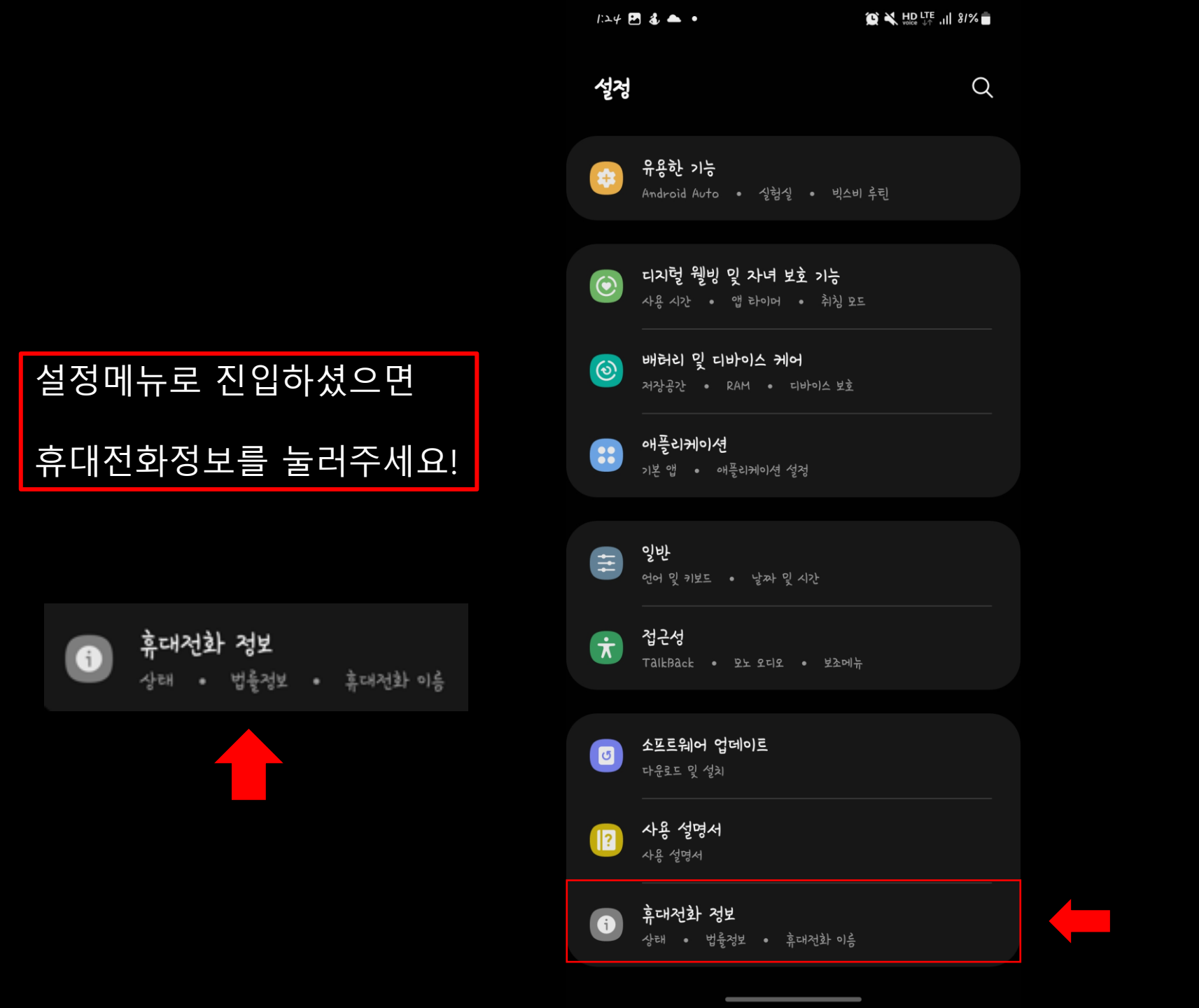

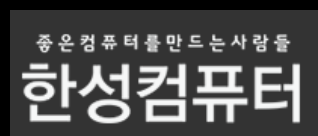

휴대전화 정보 메뉴로 진입하셨으면 소프트웨어 정보를 눌러주세요!

#### 소프트웨어 정보

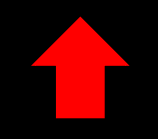

SM-G998N

- < 휴대전화 정보 Q
- 전화번호 모델명 Galaxy S11 Ultra 5G 모델번호
- 시리얼 번호 IMEI
  - 상태 정보 법률정보

규제 정보

소프트웨어 정보

배허리 정보

삼성전자 AS 문의/예약 1588-3366 / www.3366.co.kr

다른 기능을 찾고 있나요?

소프트웨어 업데이트

초기화

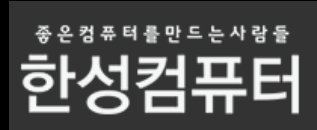

1:24 🖪 💰 📥 🔹

😥 💐 HD LTE 'III' 8/% 💼

#### 안드로이드 버전 항목을 봐주세요!

안드로이드 버전

12

#### 안드로이드 버전이 11부터는 Smart View 를 통해 미러링이 불가능합니다!

이유는 삼성 과 구글에서 서로 호환을 지원 하지않고있습니다

잠시후 구글홈 앱을 통한 미러링 방법을 소개드리겠습니다.

#### 삼성 공식 답변

\* Android 11 에서는 Smart View를 통한 Chromecast 연 결은 Google Chromecast 디바이스와의 호환성 문제로 더 이상 지원되지 않습니다. Chromecast 기능은 Google Home과 같이 Chromecast를 지원하는 외부 앱을 통해 사용 할 수 있습니다.

감사합니다.

< 소프트웨어 정보

One UI 버전

4.0

안드로이드 버전

12

Google Play 시스템 업데이트 고0고고년 1월 1일

기<mark>저 대역 버전</mark> G998NKOU3BVAI

커널 버전 5.4.129-23364085-abG998NKSU3BVA2 #고 Thu Feb 3 19:45:39 KST 2022

빌드번호

SPIA.210812.016.G998NKSU3BVA2

#### SE for Android 상태

Enforcing SEPF\_SM-G998N\_12\_0001 Thu Feb 03 18:02:33 2022

#### Knox 버전

Knox 3.8 Knox API level 35 Knox ML 1.2 DualDAR 1.4.0 HDM 2.0 - 17

서비스 공급자 소프트웨어 버전

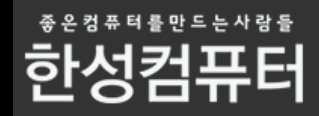

## 삼성 안드로이드 폰 Smart View를 통해 TV와 미러링 연결방법

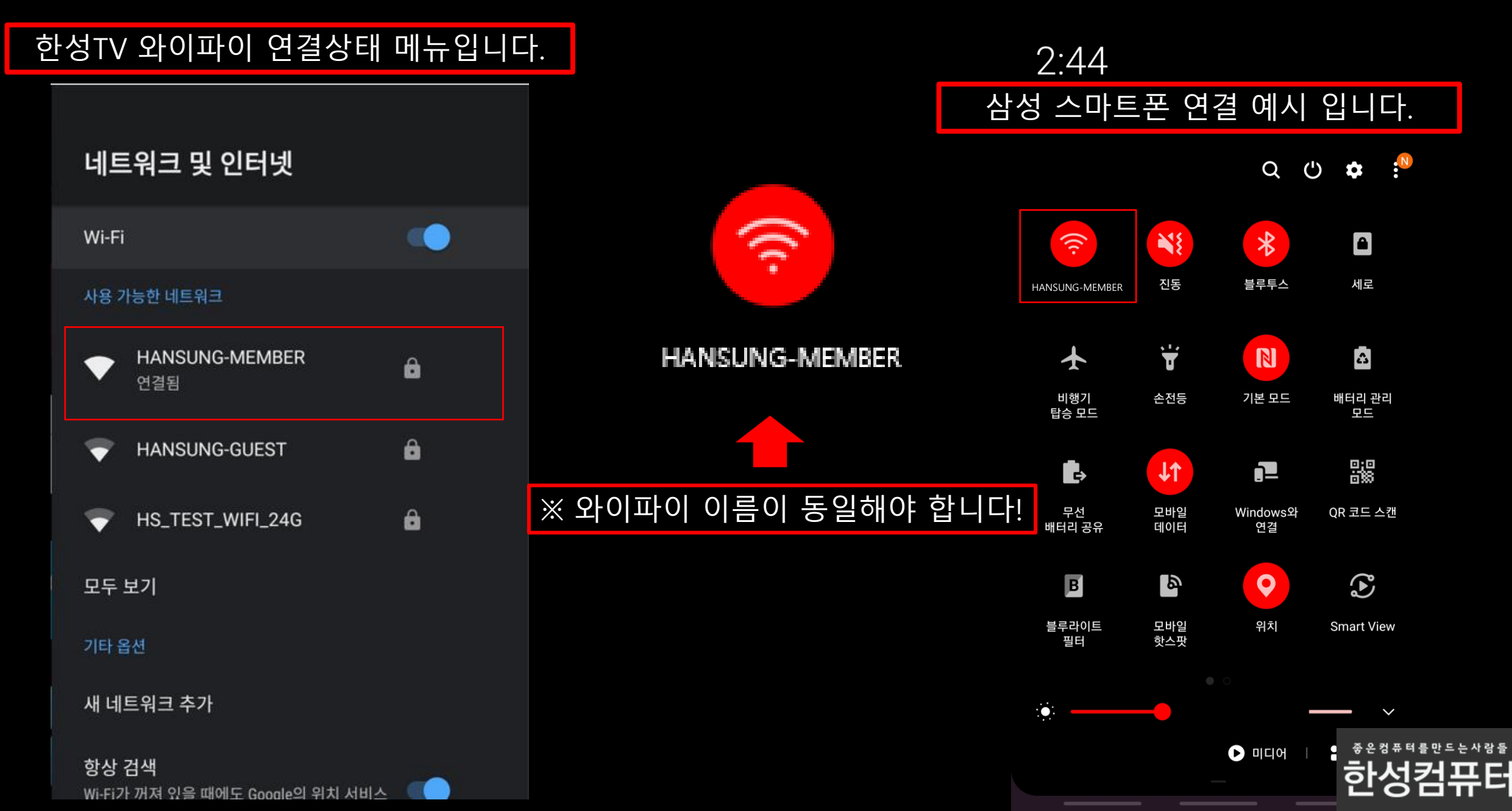

.E-

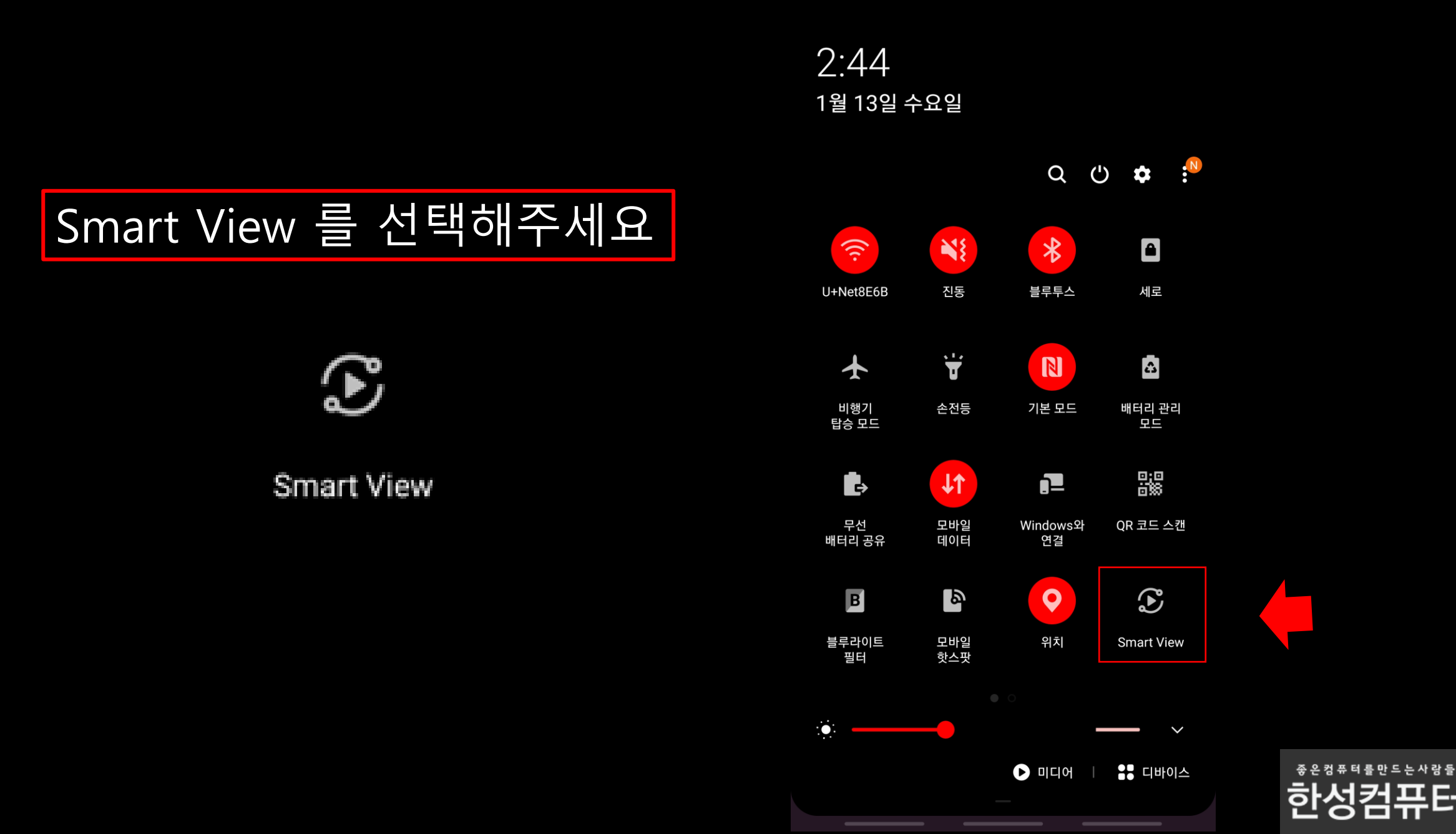

🖇 🗭 📲 🖘 ⊫ 73% 💼

#### Smart View

### 사용함 으로 활성화 해주세요

휴대전화의 화면이나 콘텐츠를 TV, 스피커, Chromecast 디바이스에서 재생하세요. 다른 디바이스의 화면을 휴대전화에서 볼 수도 있어요.

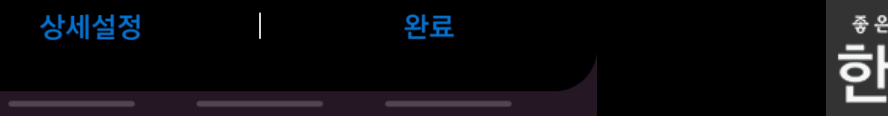

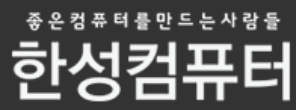

### Hansung 4k Android TV를 선택해주세요

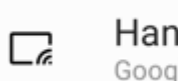

Hansung 4K Android TV Google Cast

| Smart View :                                                                                                    | SKT 2:4                    | 5 🖬                                                | 😰 📲 🛼 💷 73% 💼  |     |
|----------------------------------------------------------------------------------------------------|----------------------------|----------------------------------------------------|----------------|-----|
| 휴대전화 → 다른 디바이스( )휴대전화 화면을 미러링하거나 콘텐츠를 재생할<br>그바이스를 아래에서 선택하세요.□Hansung 4K Android TV<br>Google Cast□U+tv UHD3<br>Google Cast | Smart                      | View                                               |                | :   |
| □       Hansung 4K Android TV         Google Cast         □       U+tv UHD3         Google Cast                              | <b>휴대전</b><br>휴대전회<br>디바이스 | <b>화 → 다른 디바이스</b><br>ŀ 화면을 미러링하거나<br>노를 아래에서 선택하세 | 고텐츠를 재생할<br>요. | ( ) |
| ☐ U+tv UHD3<br>Google Cast                                                                                                   | <b>□</b> <sub>æ</sub>      | Hansung 4K And<br>Google Cast                      | droid TV       |     |
|                                                                                                    | <b>□</b> æ                 | U+tv UHD3<br>Google Cast                           |                |     |

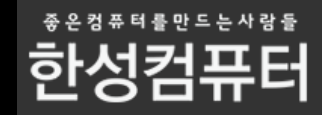

다른 디바이스 → 휴대전화

### 지금시작을 눌러주세요

#### SKT 2:45 🖾

😰 ¥ 🙃 11| 73% 💼

Smart View

휴대전화 → 다른 디바이스

휴대전화 화면을 미러링하거나 콘텐츠를 재생할 디바이스를 아래에서 선택하세요.

Hansung 4K Android T 연결 중...

U+tv UHD Google Cast

#### 2

이 서비스로 화면 전송 또는 녹화 이 서비스는 화면이 전송되거나 녹화되는 동안 화면에서 재생되거나 휴대전화 화면에 있는 모든 정보에 접근할 수 있어요. 여기에는 비밀번호, 결제 정보, 사진, 메시지, 음성 등이 포함될 수 있어요.

취소

지금 시작

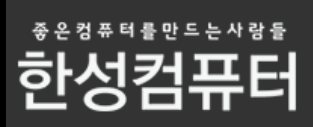

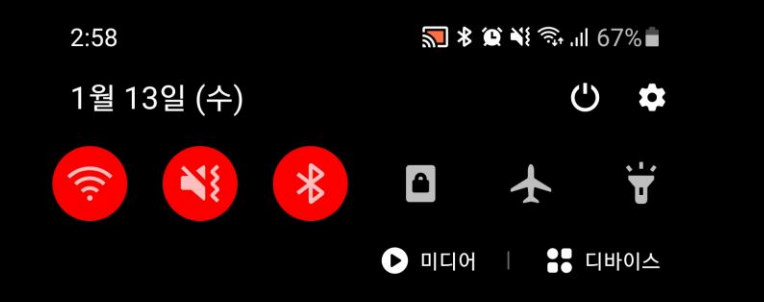

#### 

Hansung 4K Android TV에 연결됨

| 무음 알림    |           |         |  | × |
|----------|-----------|---------|--|---|
| 📥 Google | 서울특별시: 8° | 오후 2:37 |  |   |

#### 알림 설정 지우기

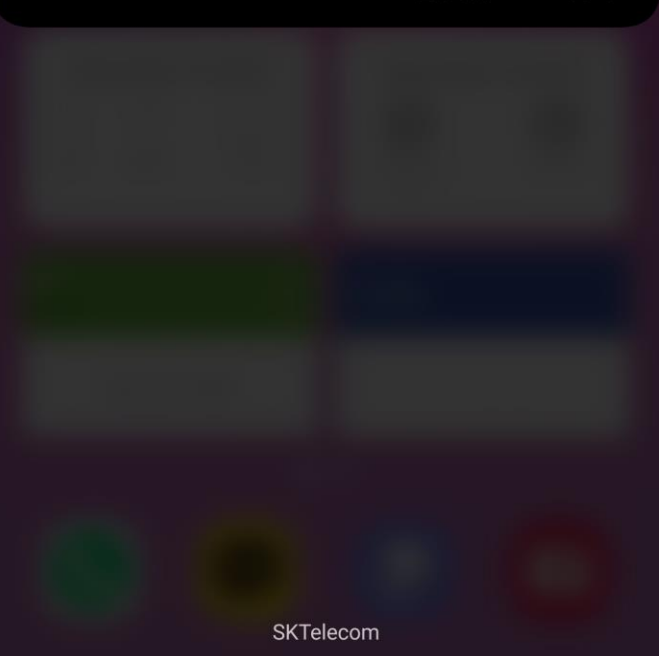

### 미러링 연결이 완료되었습니다

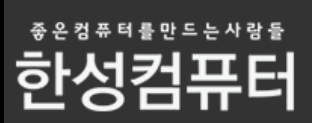

## 미러링 해제하시려면 이쪽을 눌러주세요!

| 💻 Cast  | 오후 2:58          |       |
|---------|------------------|-------|
| 화면 전송   | 송중               |       |
| Hansung | g 4K Android TV0 | 네 연결된 |

| 2:58                                                   | 🔝 🖇 🎑 ¥ 🖘 .॥ 67% 🖿 |
|--------------------------------------------------------|--------------------|
| 1월 13일 (수)                                             | Ċ <b>\$</b>        |
|                                                        | 0 🛧 🖞              |
|                                                        | 미디어   # 디바이스       |
| 💭 Cast 오후 2:58<br>화면 전송 중<br>Hansung 4K Android TV에 연결 | ~<br>-             |
| 무음 알림                                                  | ×                  |
| ▲ Google 서울특별시:8° 오후 2                                 | 2:37 🗸             |
|                                                        | 알림 설정 지우기          |
|                                                        |                    |
|                                                        |                    |
|                                                        |                    |

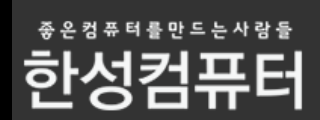

SKTelecom

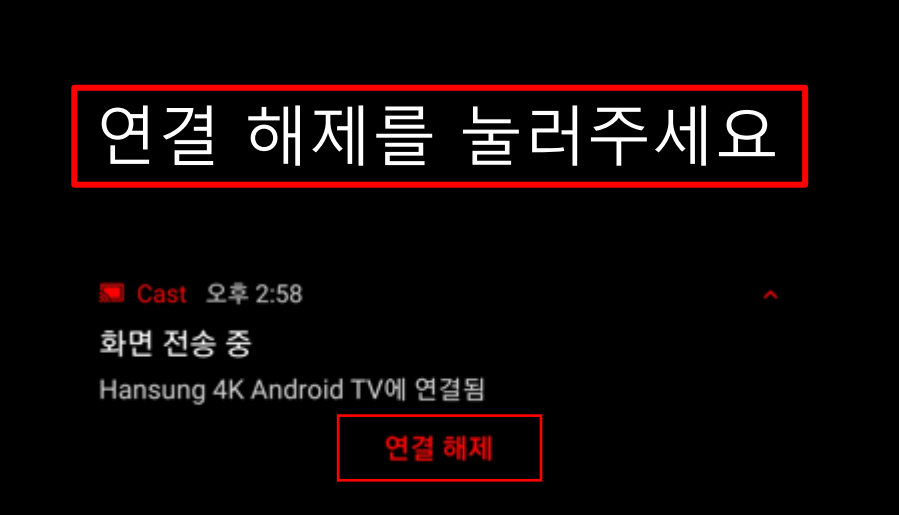

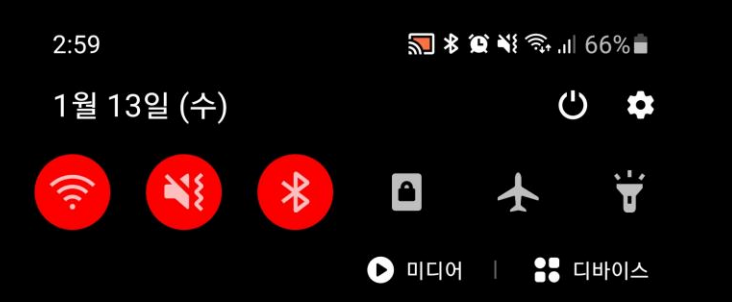

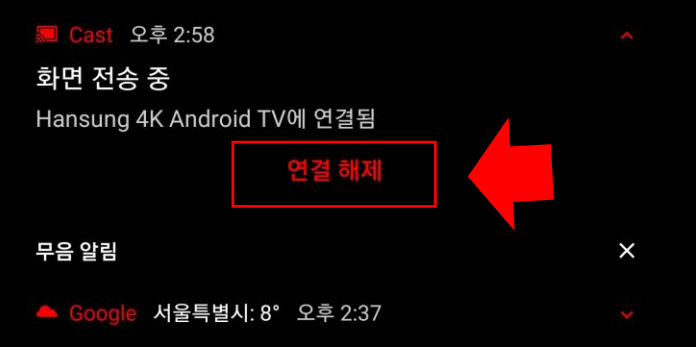

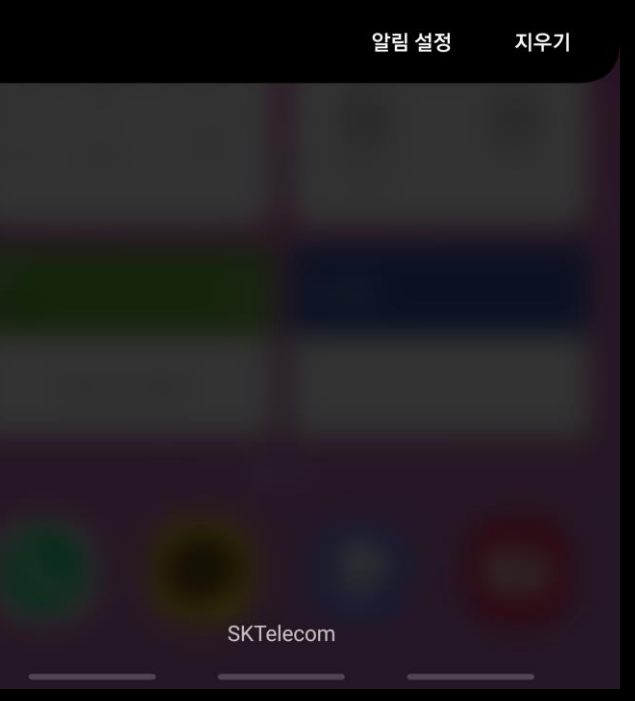

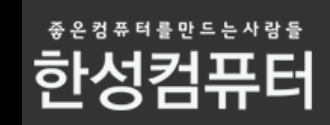

## LG 안드로이드 폰 미러링 연결방법

#### 퀵메뉴에서 화면공유를 눌러주세요

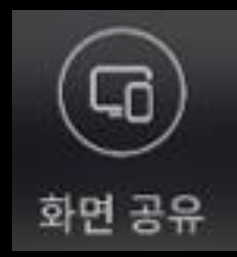

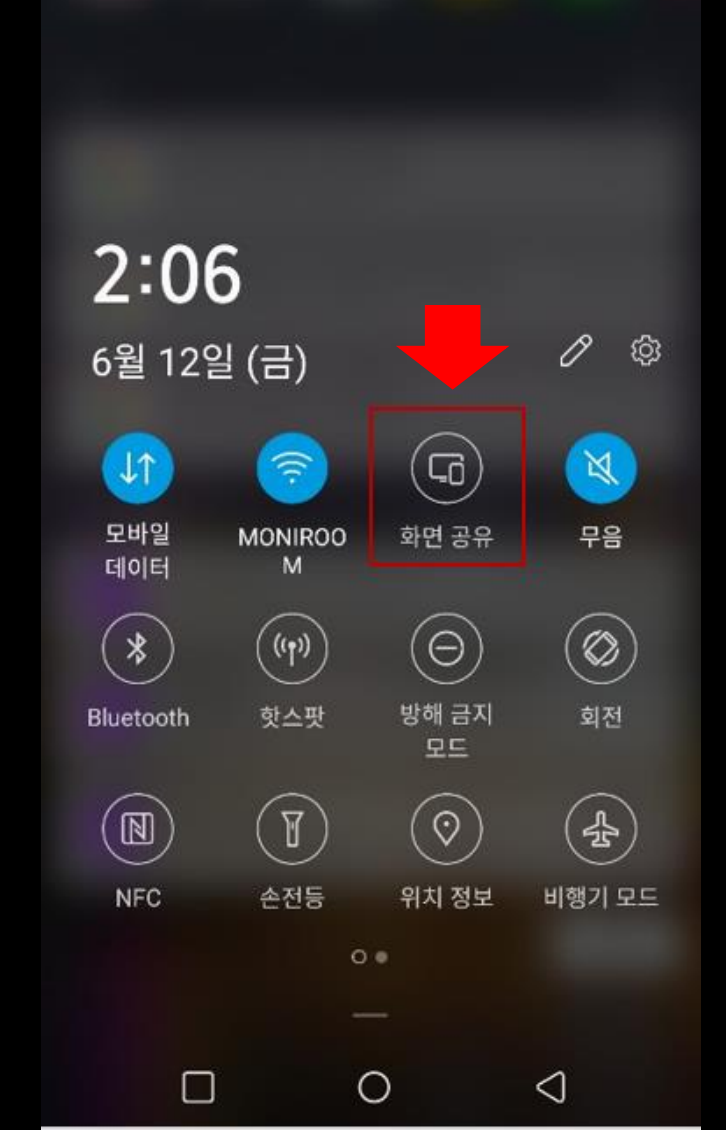

X O 🗟 📶 66% 💼

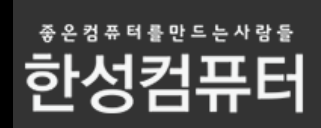

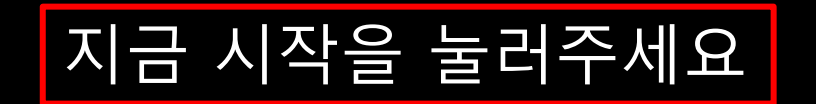

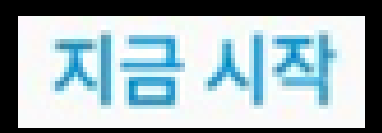

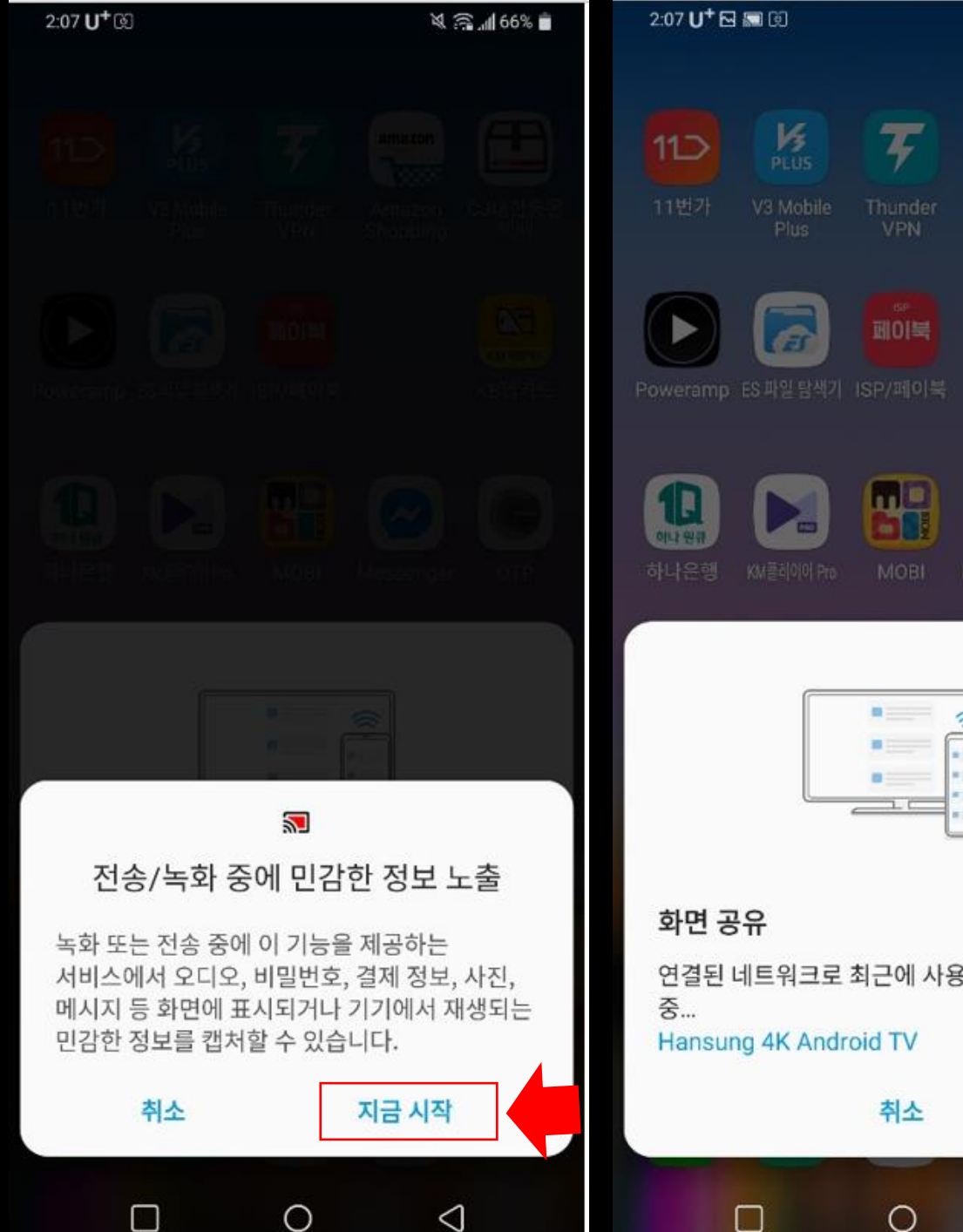

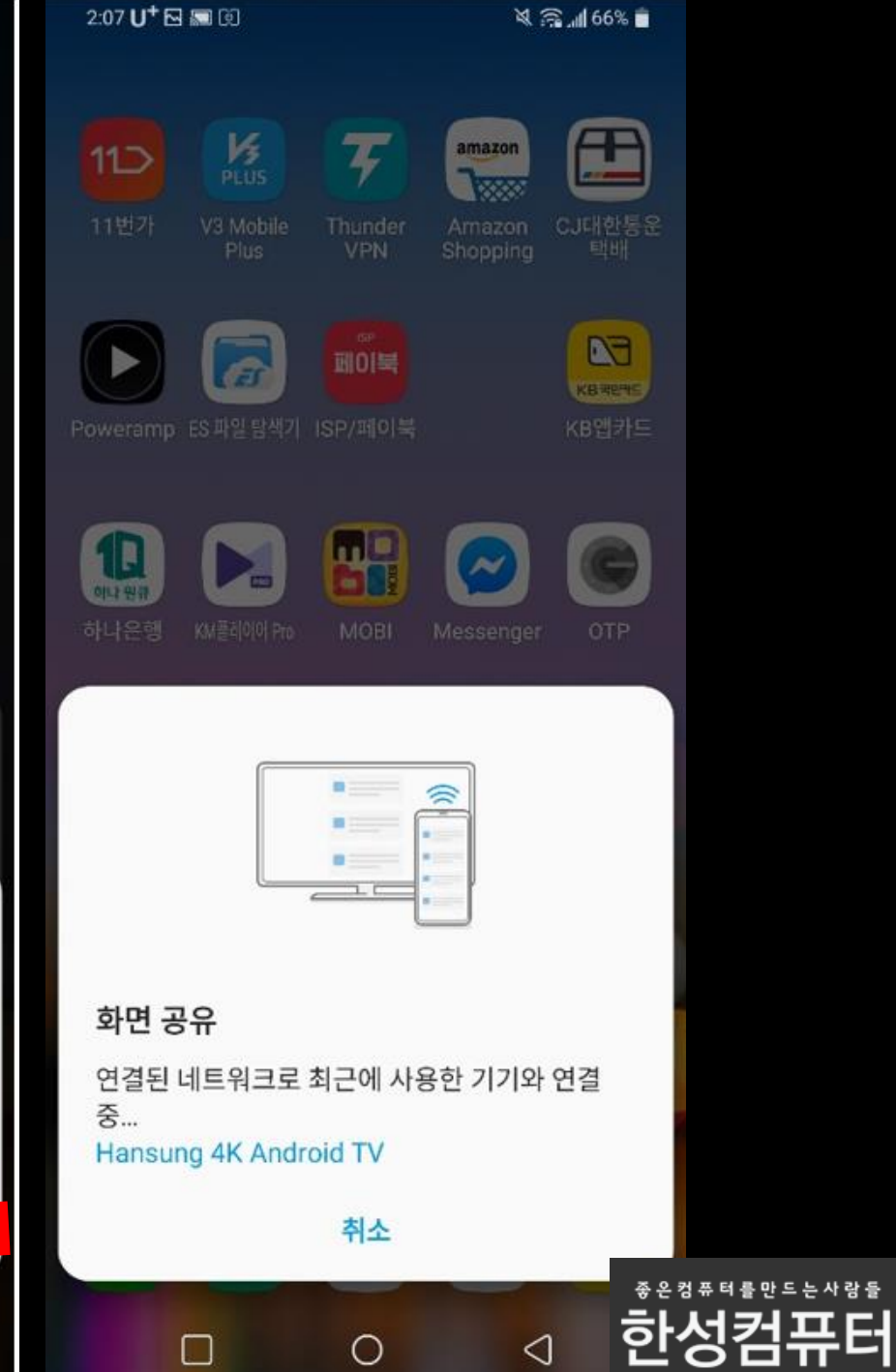

#### Android 버전 11부터는 이 방법 사용해야 정상적으로 미러링 가능합니다

#### 구글홈 앱을 통한 미러링 방법

#### 삼성 안드로이드 폰

### 우선 핸드폰에서 구글 플레이스토어를 찾아주세요

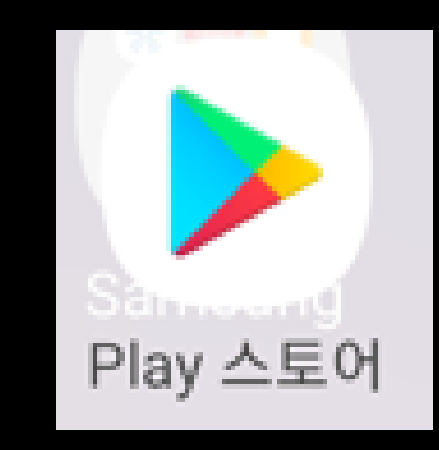

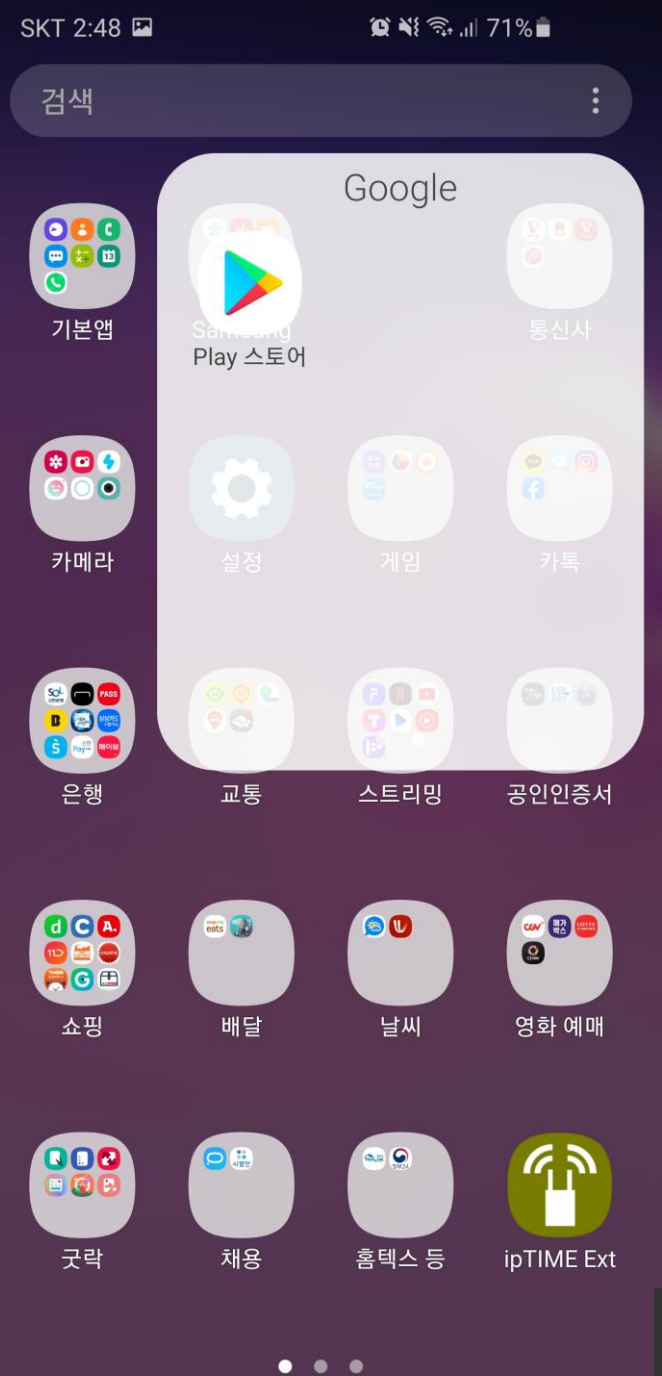

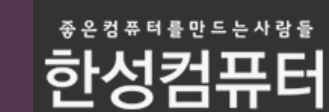

### 구글 플레이스토어에서 Google Home 앱을 설치해주세요

설치 후 실행해주세요

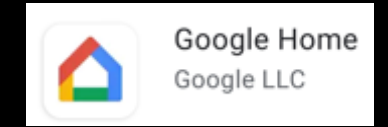

| SKT 2:48 🖪                                                                                                    | <b>Q</b> N =                                                                                                    | ⊷ıl 71%∎́                                                                                                    |                                                                                                    |  |
|----------------------------------------------------------------------------------------------------|----------------------------------------------------------------------------------------------------|----------------------------------------------------------------------------------------------------|----------------------------------------------------------------------------------------------------|--|
| ← 구글 홈 앱                                                                                                    |                                                                                                    | Q                                                                                                    | Ŷ                                                                                                  |  |
| Google Home<br>Google LLC                                                                                                    | 1                                                                                                    | Ą                                                                                                    | 설치                                                                                                 |  |
| <b>4.0★ 1</b> 1<br>리뷰 100만개 대                                                                                                    | <b>억 이상</b><br><sup>나운로드</sup>                                                                                                    | <mark>3</mark><br>만 3세 0                                                                                                    | <b>)</b><br> 상 ①                                                                                   |  |
| 법하나로 모든 용 기기 관리여기       다양 관련         비해나로 모든 용 기기 관리여기       비해 관련         비해나로 모든 용 기기 관리여기       비해 관련         비해나로 모든 용 기기 관리여기       비해 관련         비해나로 모든 용 기기 관리여기       비해 관련         비해나로 모든 용 기기 관리여기       비해 관련         비해 관련       비해 관련         비해 관련       비해 관련 <tr< td=""><td>Google Home</td><td>한 번으로 제여하기<br/>(전도 조절가)<br/>(전도 조절가)<br/>(전도 조절)<br/>(전도 조절)<br/>(전도 (전도 조절)<br/>(전도 (전도 (전도 (전도 (전도 (전도 (전도 (전도 (전도 (전도</td><td>978<br/>1<br/>1<br/>1<br/>1<br/>1<br/>1<br/>1<br/>1<br/>1<br/>1<br/>1<br/>1<br/>1<br/>1<br/>1<br/>1<br/>1<br/>1<br/>1</td><td></td></tr<> | Google Home                                                                                                    | 한 번으로 제여하기<br>(전도 조절가)<br>(전도 조절가)<br>(전도 조절)<br>(전도 조절)<br>(전도 (전도 조절)<br>(전도 (전도 (전도 (전도 (전도 (전도 (전도 (전도 (전도 (전도 | 978<br>1<br>1<br>1<br>1<br>1<br>1<br>1<br>1<br>1<br>1<br>1<br>1<br>1<br>1<br>1<br>1<br>1<br>1<br>1 |  |
| 크롬캐스트 미리         InShot Inc.         광고 포함・인앱         4.3★                                                                                                    | 러링 - TV연결, -<br>구매<br>00만 이상                                                                                                    | 73                                                                                                    | 설치                                                                                                 |  |
| 리뷰 5만개 더                                                                                                    | 다운로드                                                                                                    | 만 3세 0                                                                                                    | 상 ①                                                                                                |  |
| TV2 웹 비디오를 투영합니다<br>Galary<br>England States<br>States<br>NERE CHIPI                                                                                                    | ESPACE<br>ESPACE<br>CONTRACTOR<br>CONTRACTOR<br>CONTRACO | ▲연결                                                                                                    |                                                                                                    |  |
| 웹 비디오, 생방송을 Chromeca<br>투영함,무료 & 간편!                                                                                                    | ast, Fire TV, Xbo                                                                                                    | ox, 스마트 T∖                                                                                                    | /로                                                                                                 |  |

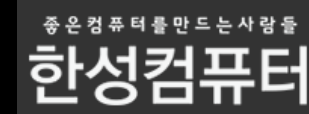

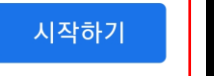

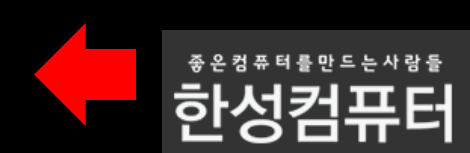

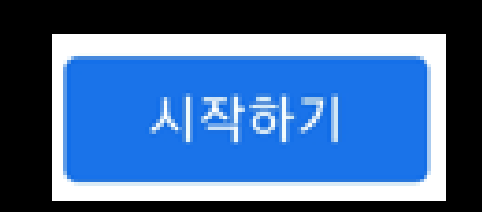

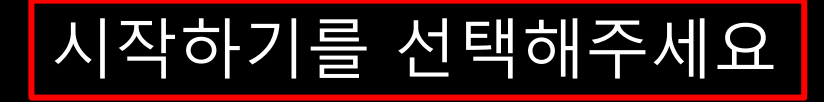

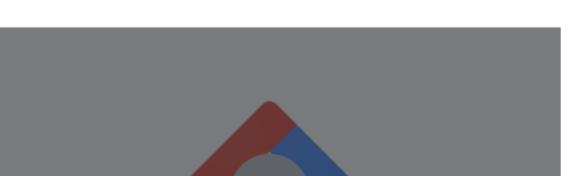

환영합니다 콘텐츠와 기기를 한곳에서 모두 관리하세요.

😰 📲 🛼 🗐 71% 💼

:

SKT 2:49 🖬

SKT 2:49 🔛

:

계정 선택

Google Home 앱에서 이 계정을 사용합니다.

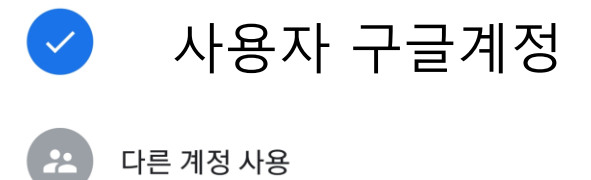

이 앱을 포함해 Google 서비스 및 기기를 사용할 때는 Google <mark>서비스 약관</mark> 및 <mark>개인정보처리방침</mark>이 적용됩니다.

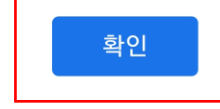

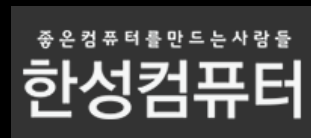

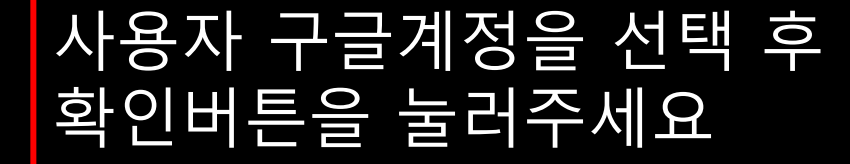

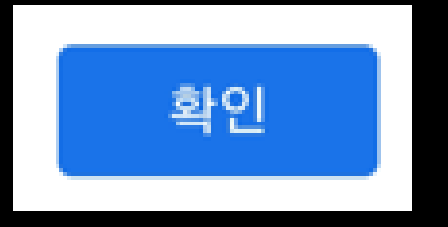

SKT 2:49 🖬

😰 📲 🙃 💷 71% 💼

:

다음

#### 위치 액세스

주변의 Wi-Fi 및 블루투스 신호를 감지하고, 집과 기기를 설정하는 동안 사용자 위치를 확인하려면 위치 정보 액세스 권한이 필요합니다.

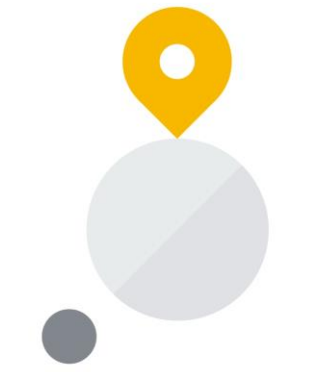

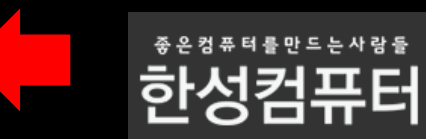

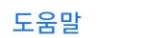

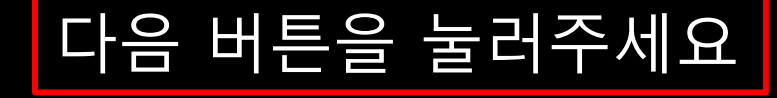

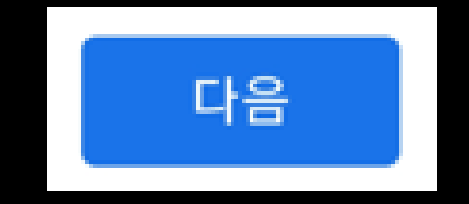

SKT 2:50 🖾

#### 위치 액세스

주변의 Wi-Fi 및 블루투스 신호를 감지하고, 집과 기기를 설정하는 동안 사용자 위치를 확인하려면 위치 정보 액세스 권한이 필요합니다.

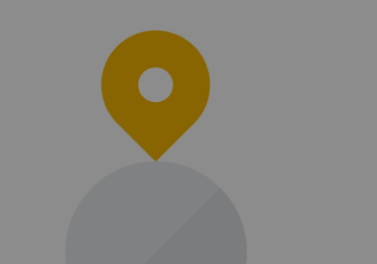

#### 0

Home에서 내 기기 위치에 액세스하도록 허용하시겠습니까?

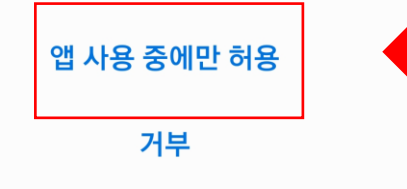

\* 2 정 # 더 를 만드는 사람들

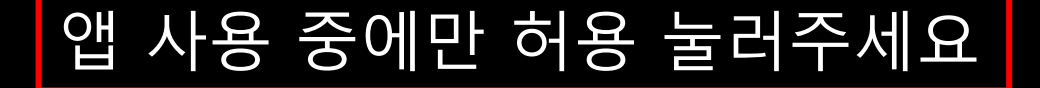

### 앱 사용 중에만 허용

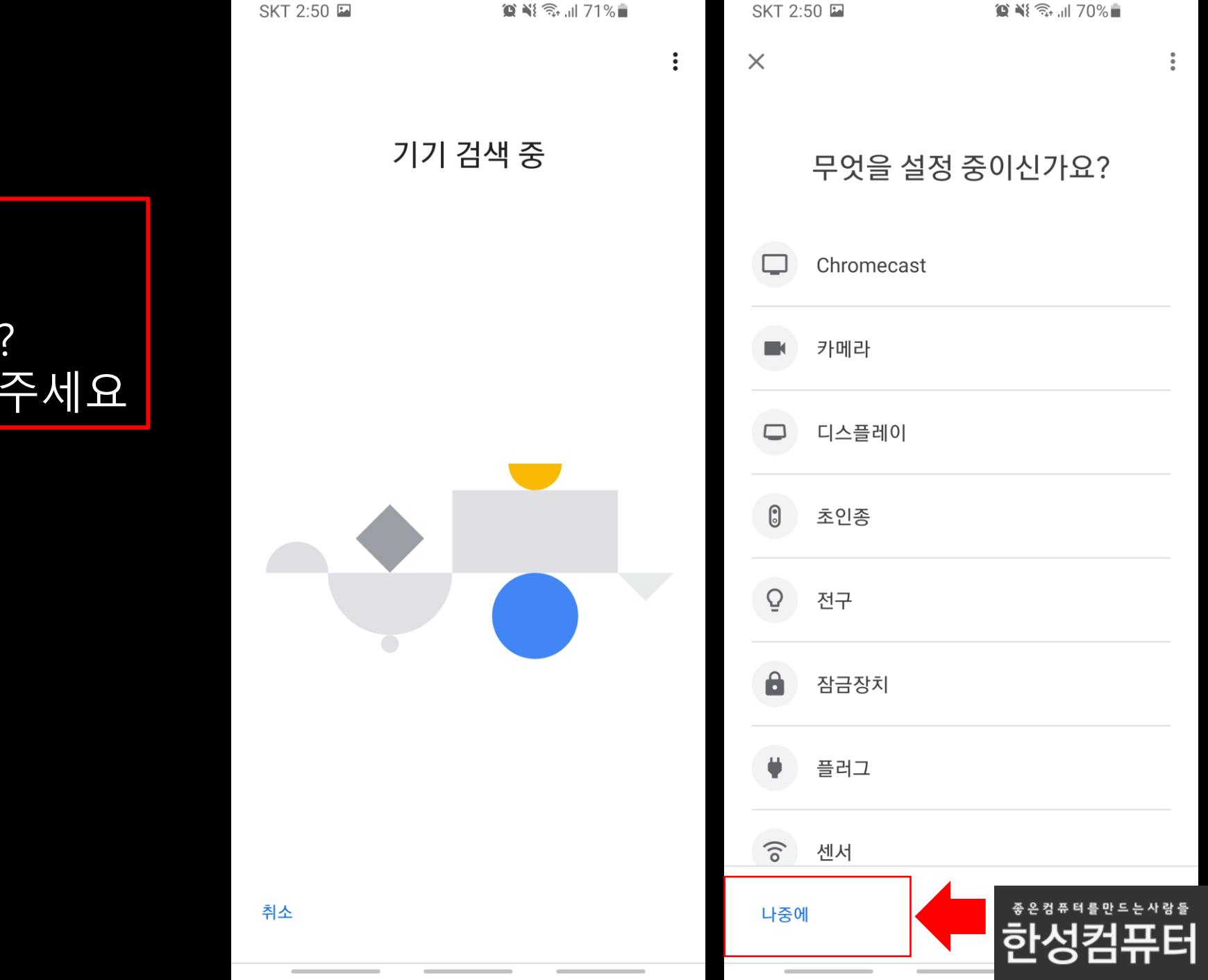

### 무엇을 설정 중이신가요? 화면에서 나중에를 눌러주세요

#### 기기 검색 중 이후

|                    | SKT 3:02           | 🈰 💐 🖘 📶 64% 🛢 |
|--------------------|--------------------|---------------|
|                    | +                  | 2             |
|                    | -                  |               |
|                    | ב<br>אב ג          |               |
| 한성TV를 선택해주세요       | L T o              |               |
|                    |                    |               |
|                    | 미디어                | 설정            |
| ••••               |                    |               |
| Hansung 4K Android |                    |               |
| TV                 | 다른 (               | Cast 기기       |
|                    | 7                  | 기 2대          |
|                    | ••••               | ••••          |
|                    | Hansung 4K Android | U+tv UHD3     |
|                    | IV                 |               |
|                    |                    |               |
|                    |                    | <b>e</b>      |
|                    | â                  | Ē             |

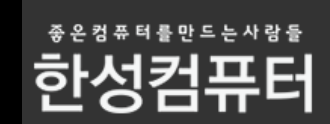

| SKT 3:03  | 🏩 💐 🛼 📶 64% 🛢 |
|-----------|---------------|
| ~         | <b>\$</b> :   |
| Hansung 4 | K Android TV  |

재생 중인 콘텐츠 없음

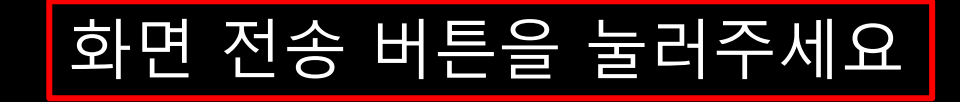

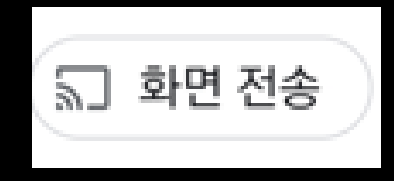

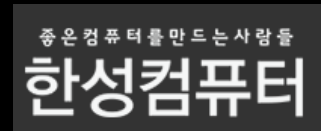

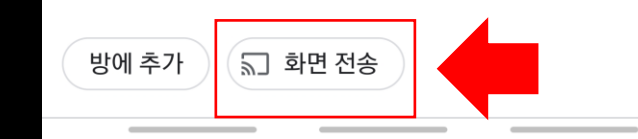

skt 3:03 → Hansung 4K Android TV

재생 중인 콘텐츠 없음

### ► 전송하여 기기 미러링 미러링을 사용하면 스마트폰이나 태블릿의 화면과 오디오를 TV 또는 스피커로 전송할 수 있습니다. ► 자세히 알아보기 화면 전송

방에 추가

🔊 화면 전송

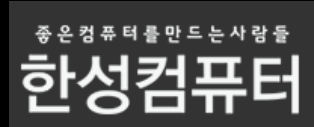

#### 화면 전송 버튼을 눌러주세요

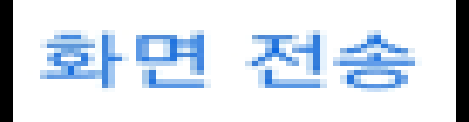

| 지금 시작 버튼을 눌러주시면 |
|-----------------|
| 미러링이 진행됩니다      |

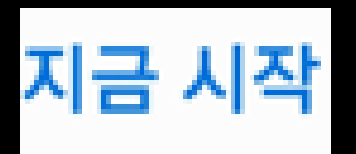

| SKT 3:04 🖼 | <b>黛 ¥</b> ŧ 奈,川 63% |
|------------|----------------------|
| ~          | 🕸 E                  |
| Hansung 4  | K Android TV         |

재생 중인 콘텐츠 없음

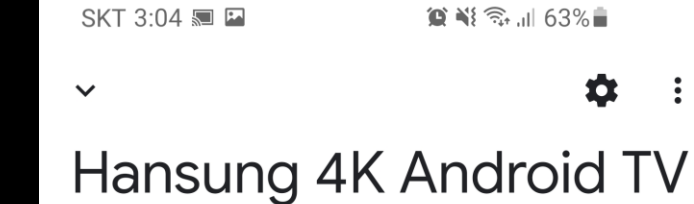

Android Screen casting

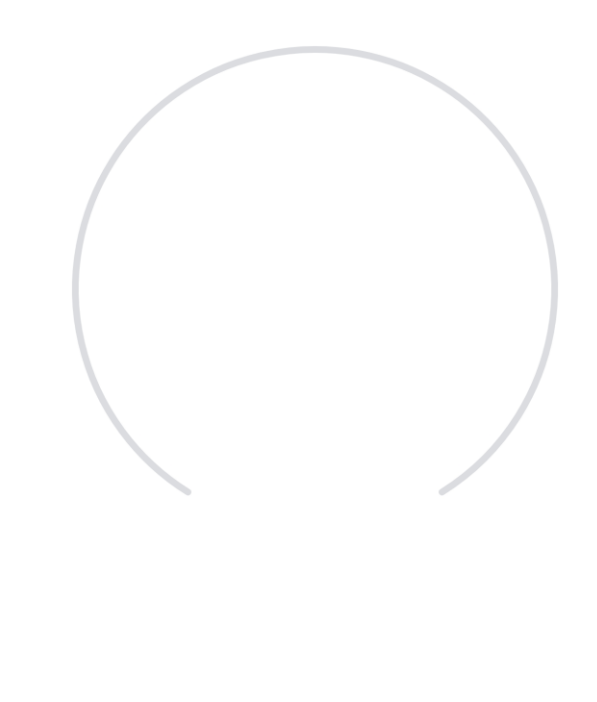

■ 이 서비스로 화면 전송 또는 녹화 이 서비스는 화면이 전송되거나 녹화되는 동안 화면에서 재생되거나 휴대전화 화면에 있는 모든 정보에 접근할 수 있어요. 여기에는 비밀번호, 결제 정보, 사진, 메시지, 음성 등이 포함될 수 있어요.

취소

방에 추가 🛛 🔝 미러링 중지

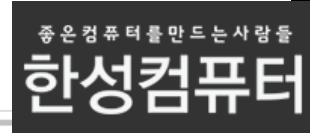

# 지금부터는 미러링 연결이되지않을때 조치방법을 안내드립니다

### 문제해결) 미러링이 안돼요 어떻게해요?

| SKT 2:45 🖬                       | 😰 💐 🗟 "II 73% 🖥    |   |                                                                                                    |  |  |
|----------------------------------|--------------------|---|----------------------------------------------------------------------------------------------------|--|--|
| Smart View                       |                    | : | 연결중만 지속이 되고 있어요                                                                                    |  |  |
| 휴대전화 → 다른 디바0                    | 비스                 |   |                                                                                                    |  |  |
| 휴대전화 화면을 미러링하거<br>디바이스를 아래에서 선택히 | 나 콘텐츠를 재생할<br> 세요. |   | 다음 화면을 봐주세요!                                                                                       |  |  |
| 다. Hansung 4K A<br>연결 중          | Android TV         |   |                                                                                                    |  |  |
| U+tv UHD3<br>Google Cast         |                    |   |                                                                                                    |  |  |
|                                  | 해결방법               |   |                                                                                                    |  |  |
|                                  |                    |   | 1.핸드폰을 재부팅 해 주세요.<br>2.TV 전원을 완전히 꺼 주신 뒤 다시 켜주세요(전원버튼2~3초간누르시면 됩니다)                                |  |  |
|                                  |                    |   | 3. 핸드폰 과 TV를 재부팅 해도 해결이 안 될 경우에는<br>공유기 전원을 뽑았다가 다시 연결해 주신 뒤,<br>네트워크 가 정상적으로 연결이 되었을 때 다시 시도해 주세요 |  |  |
|                                  |                    |   | 4. Chromecast-built in 앱을 제거 후 재설치 해보세요                                                            |  |  |
|                                  |                    |   |                                                                                                    |  |  |

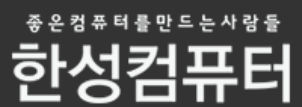

## Chromecast-built in 앱을 제거 후 재설치방법

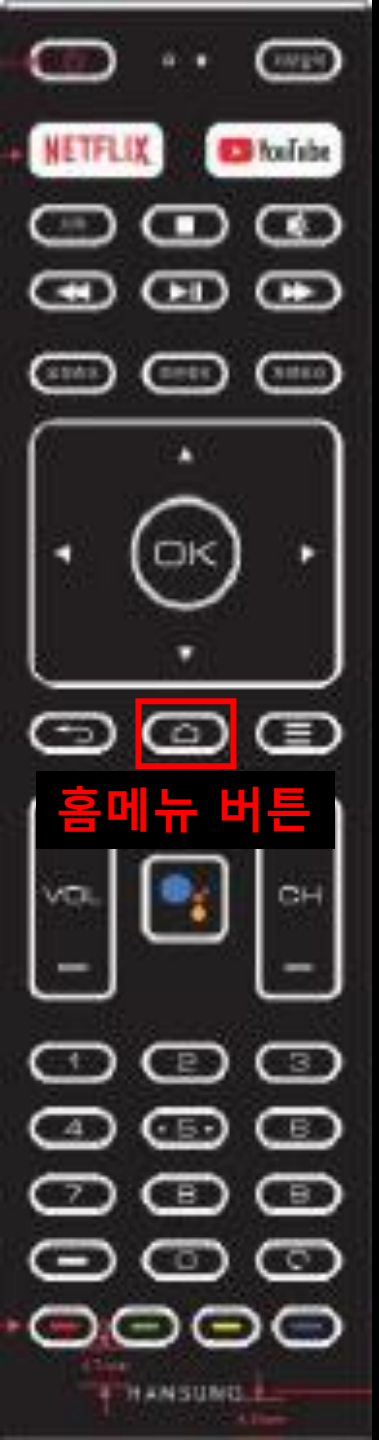

#### TV에서 홈메뉴 버튼을 눌러주세요

#### TV 외부입력 화면

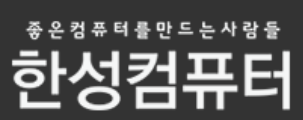

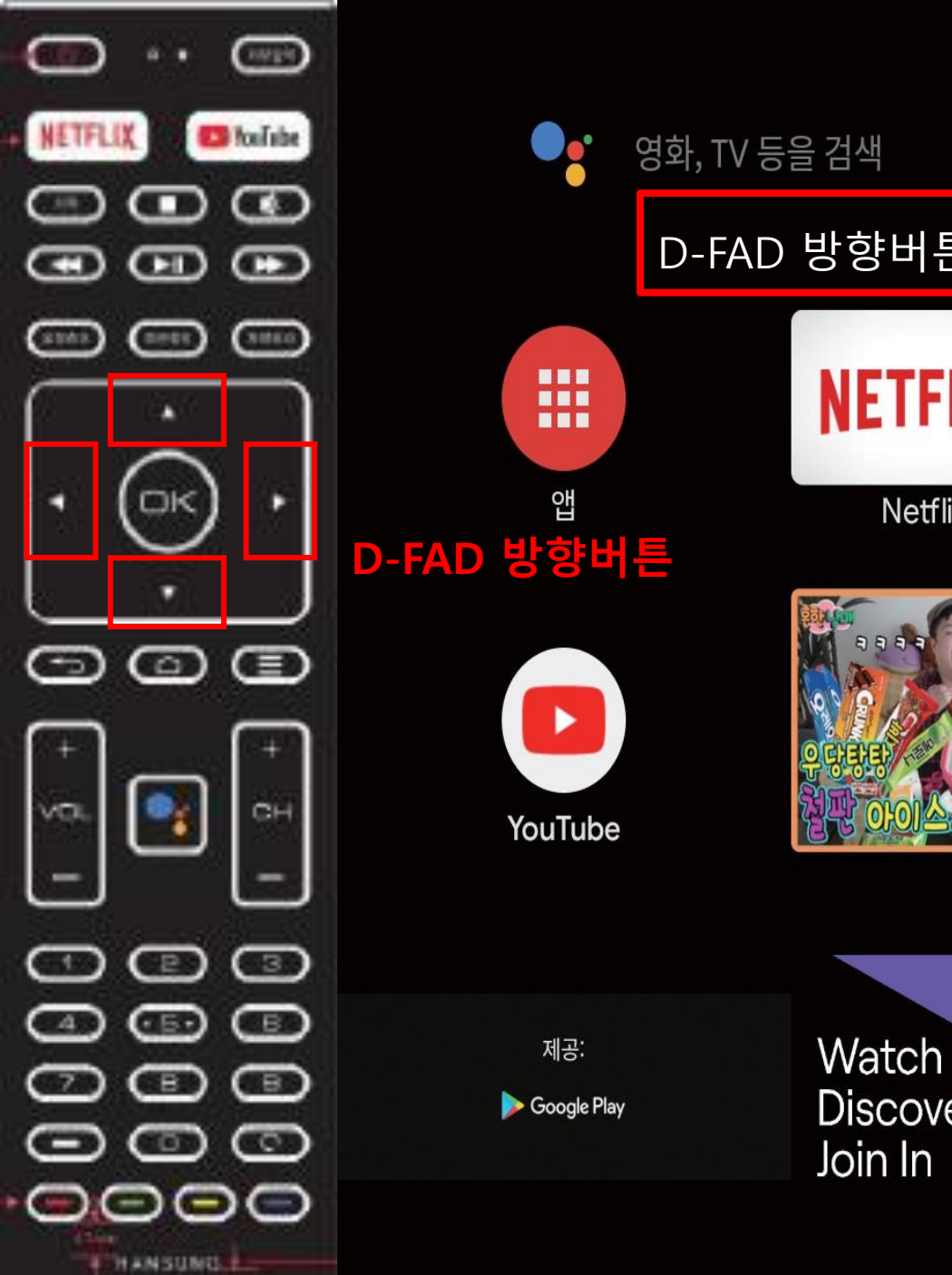

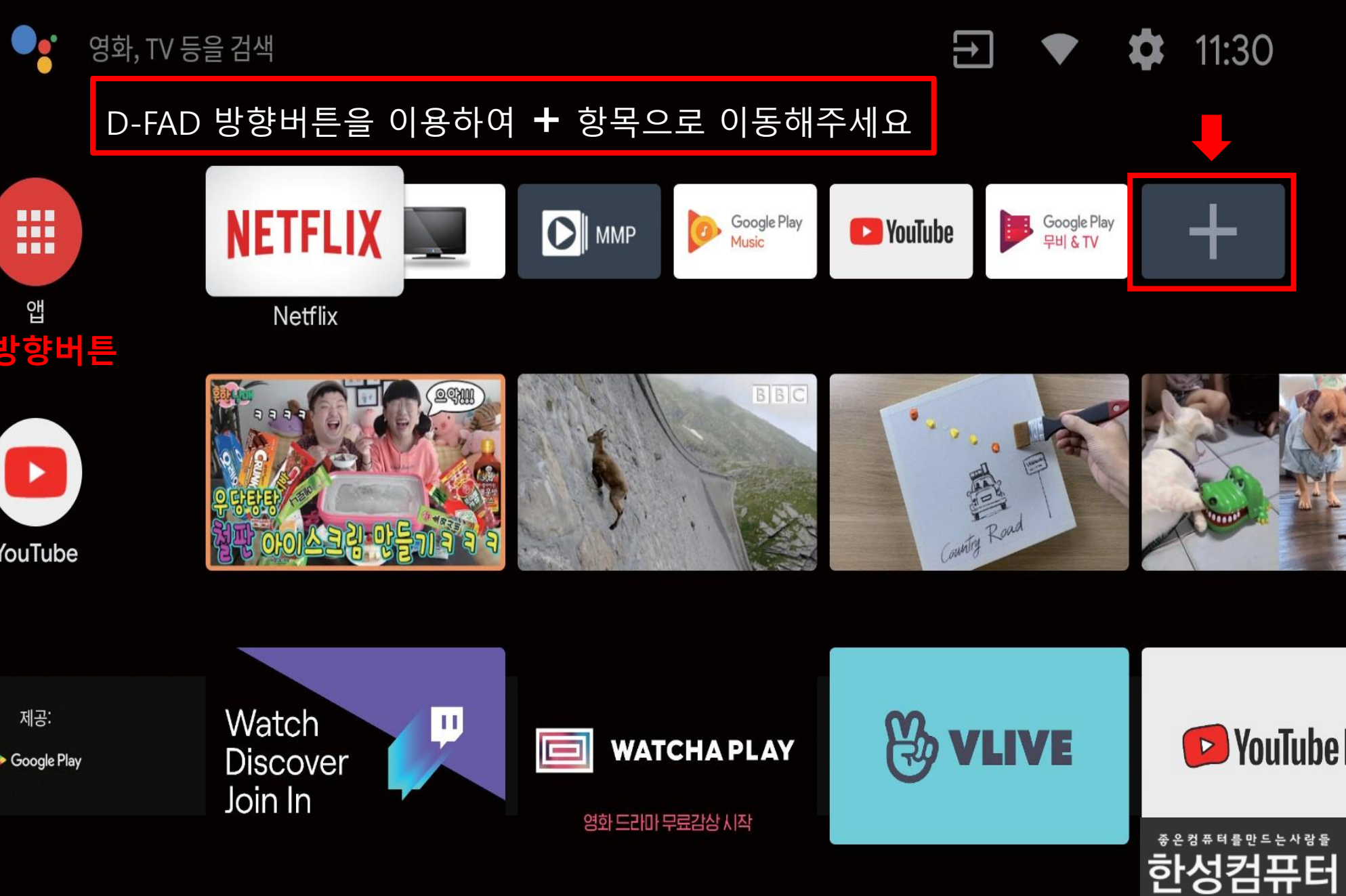

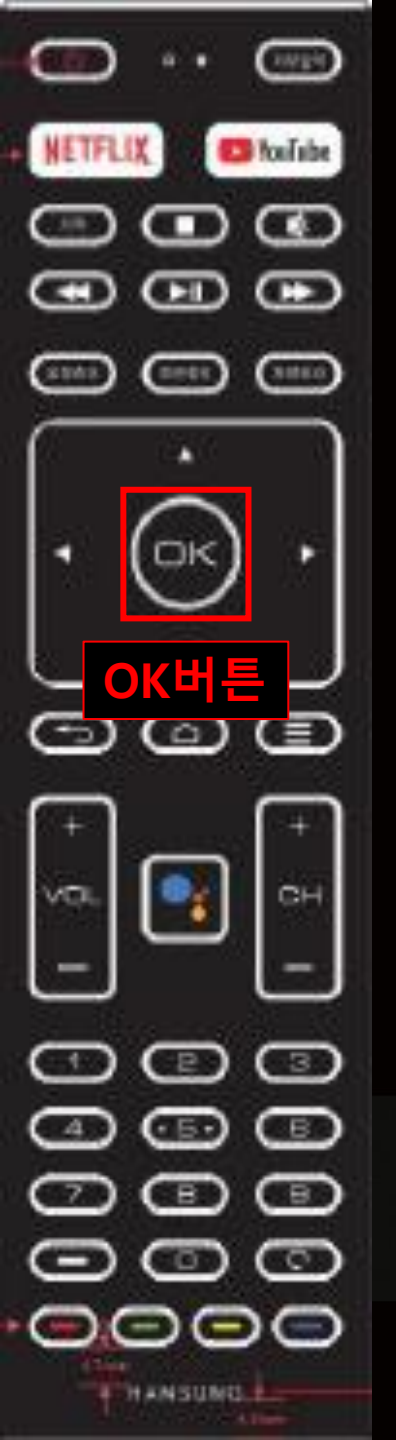

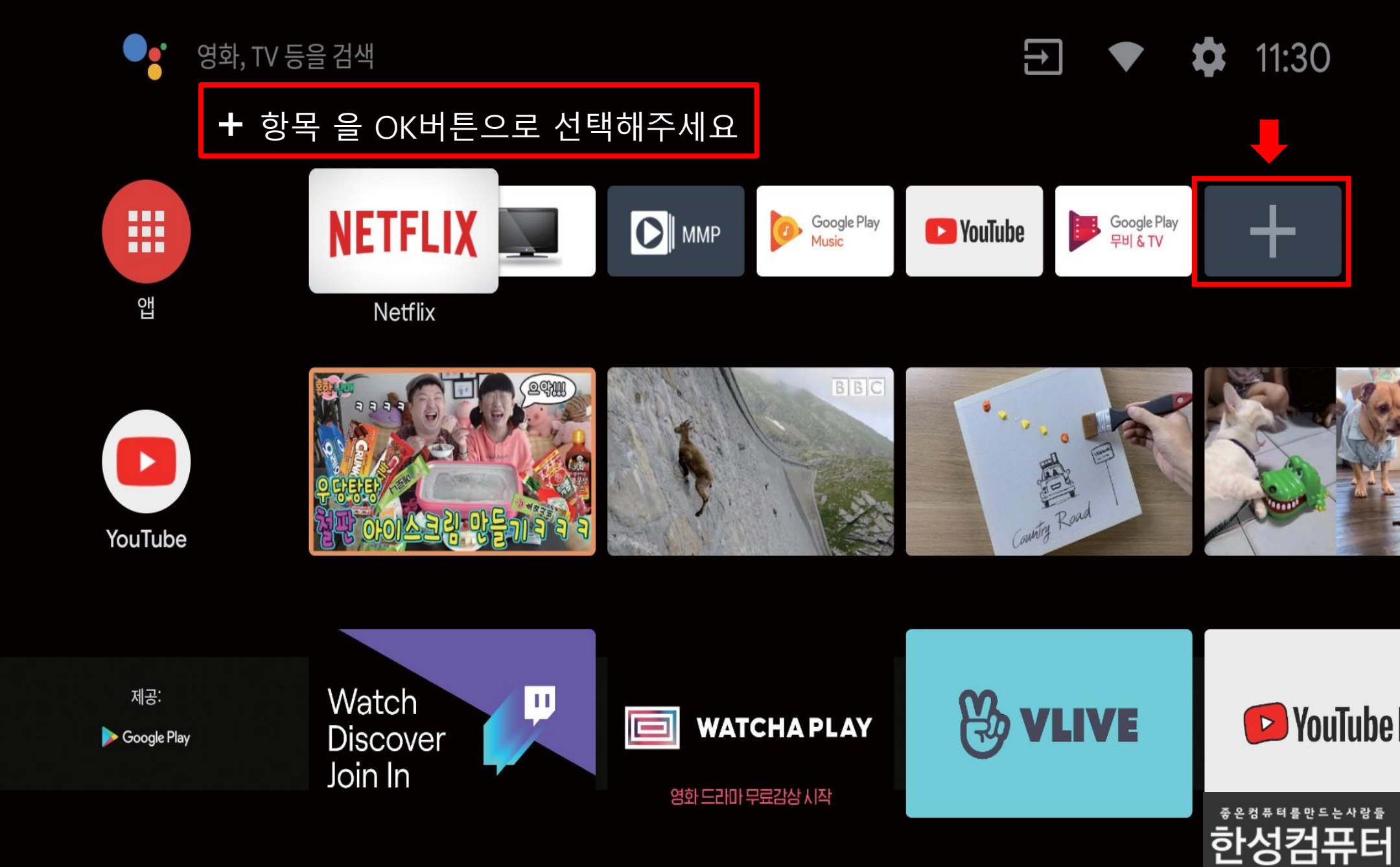

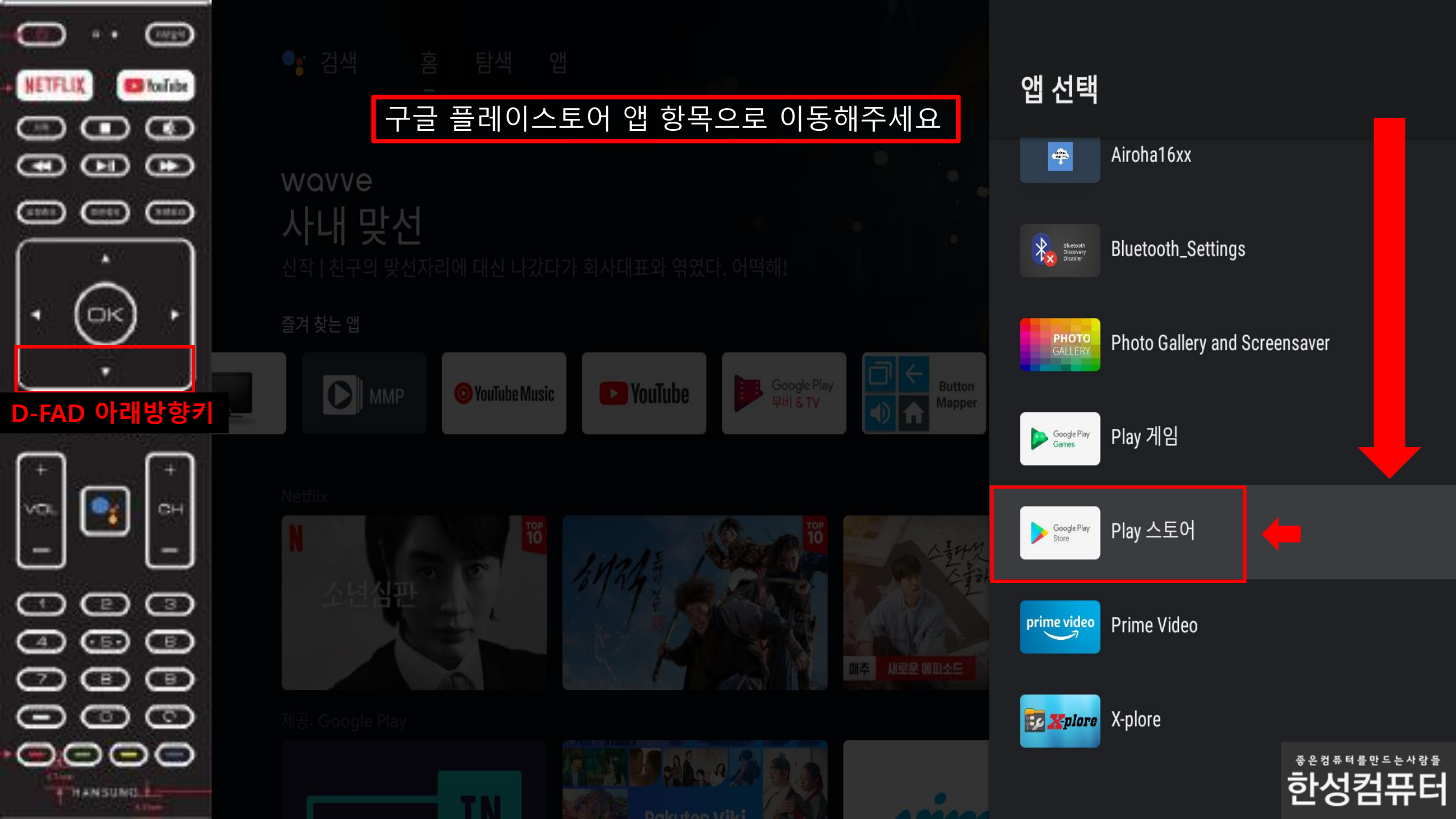

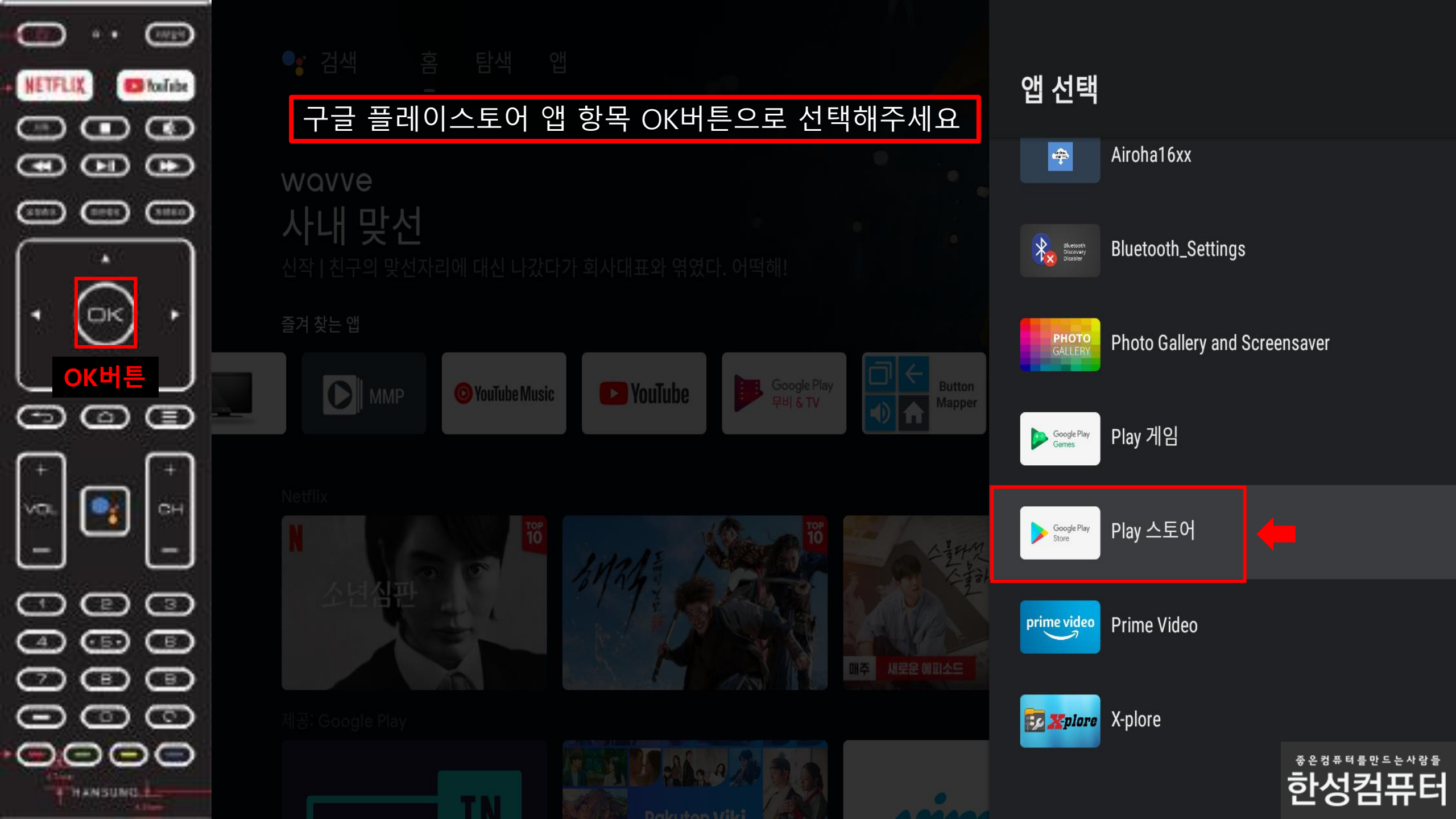

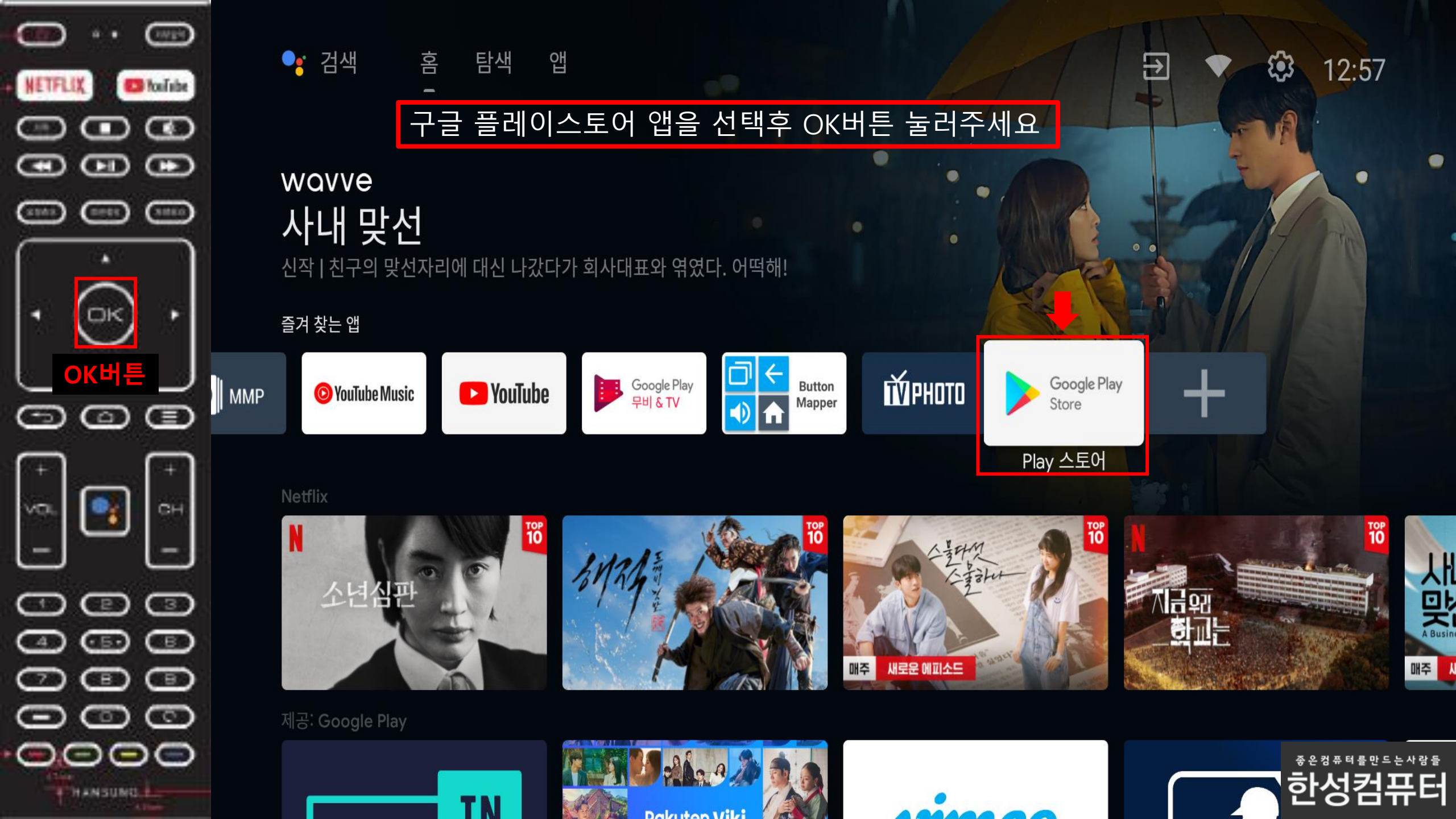

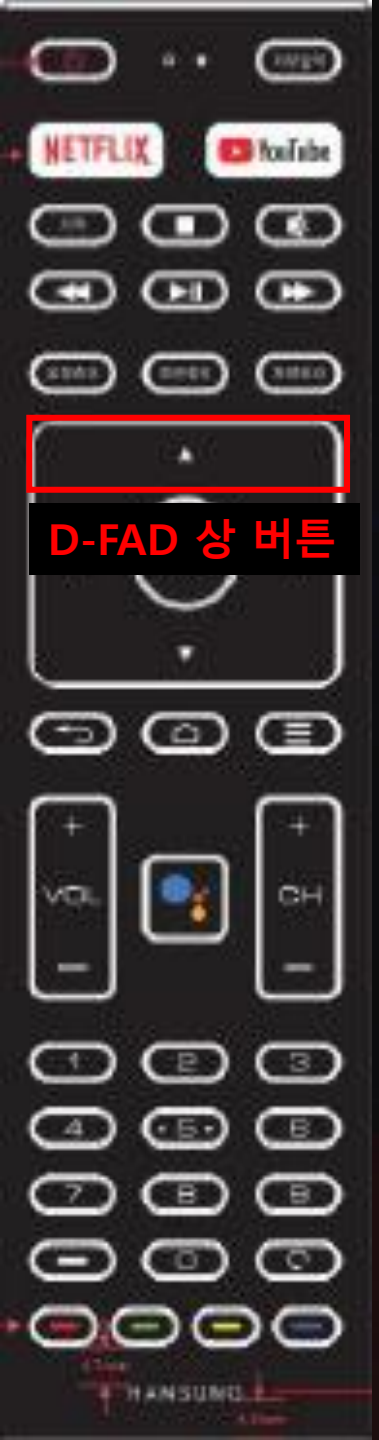

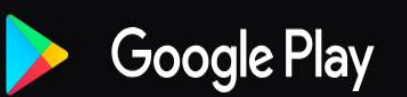

THE COURTROOM

## Q # R 2

#### D-FAD 상 버튼을 한번 눌러주세요

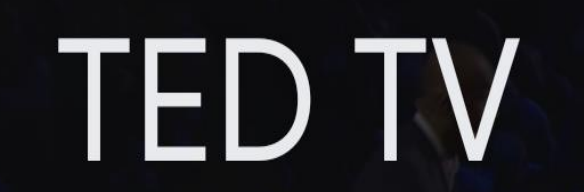

TED Conferences LLC · 교육 · ③ 만 3세 이상

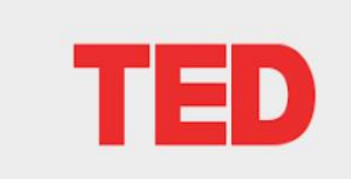

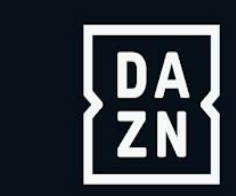

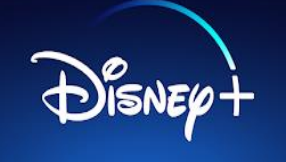

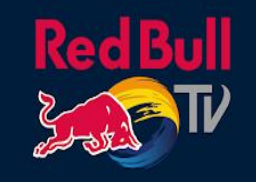

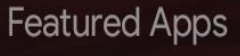

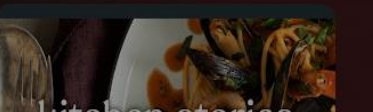

A .....

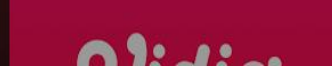

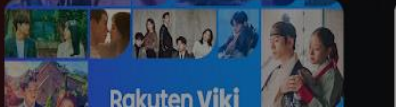

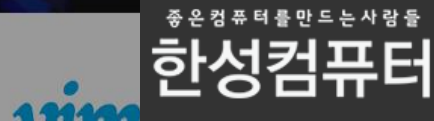

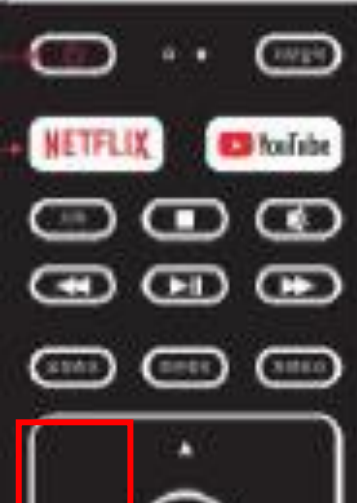

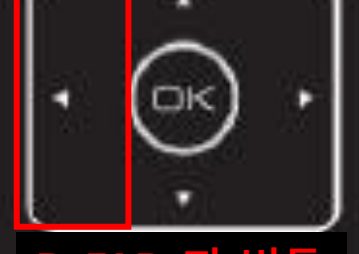

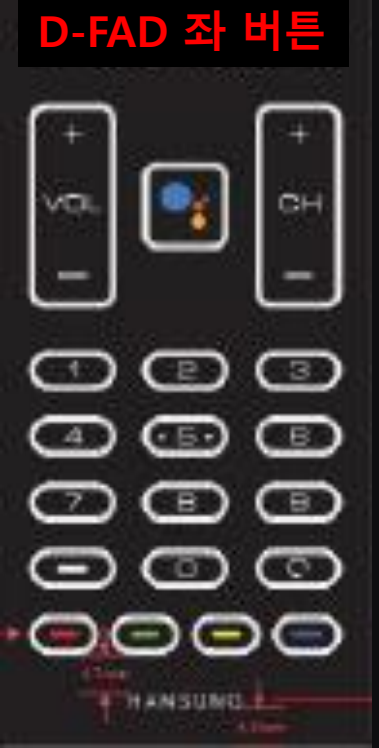

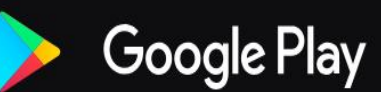

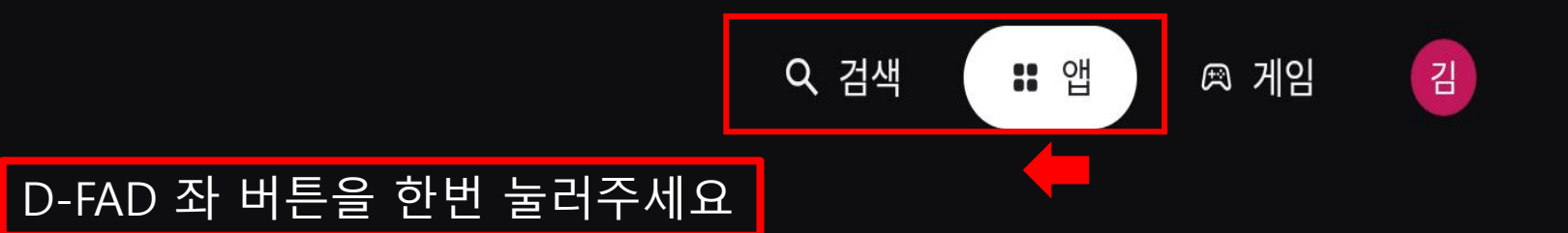

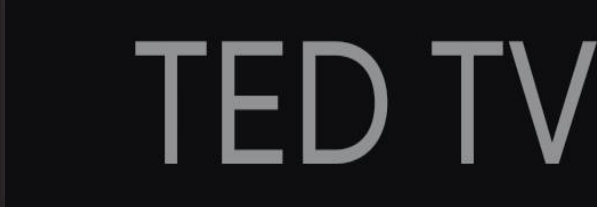

TED Conferences LLC • 교육 • ③ 만 3세 이상

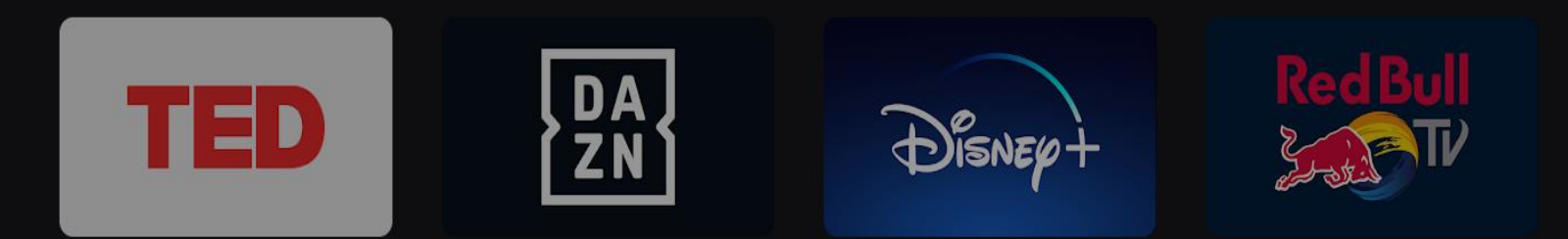

Featured Apps

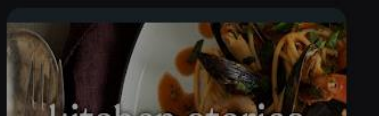

Constant of the second

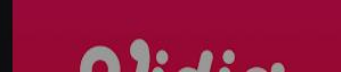

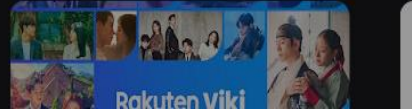

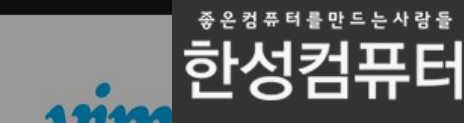

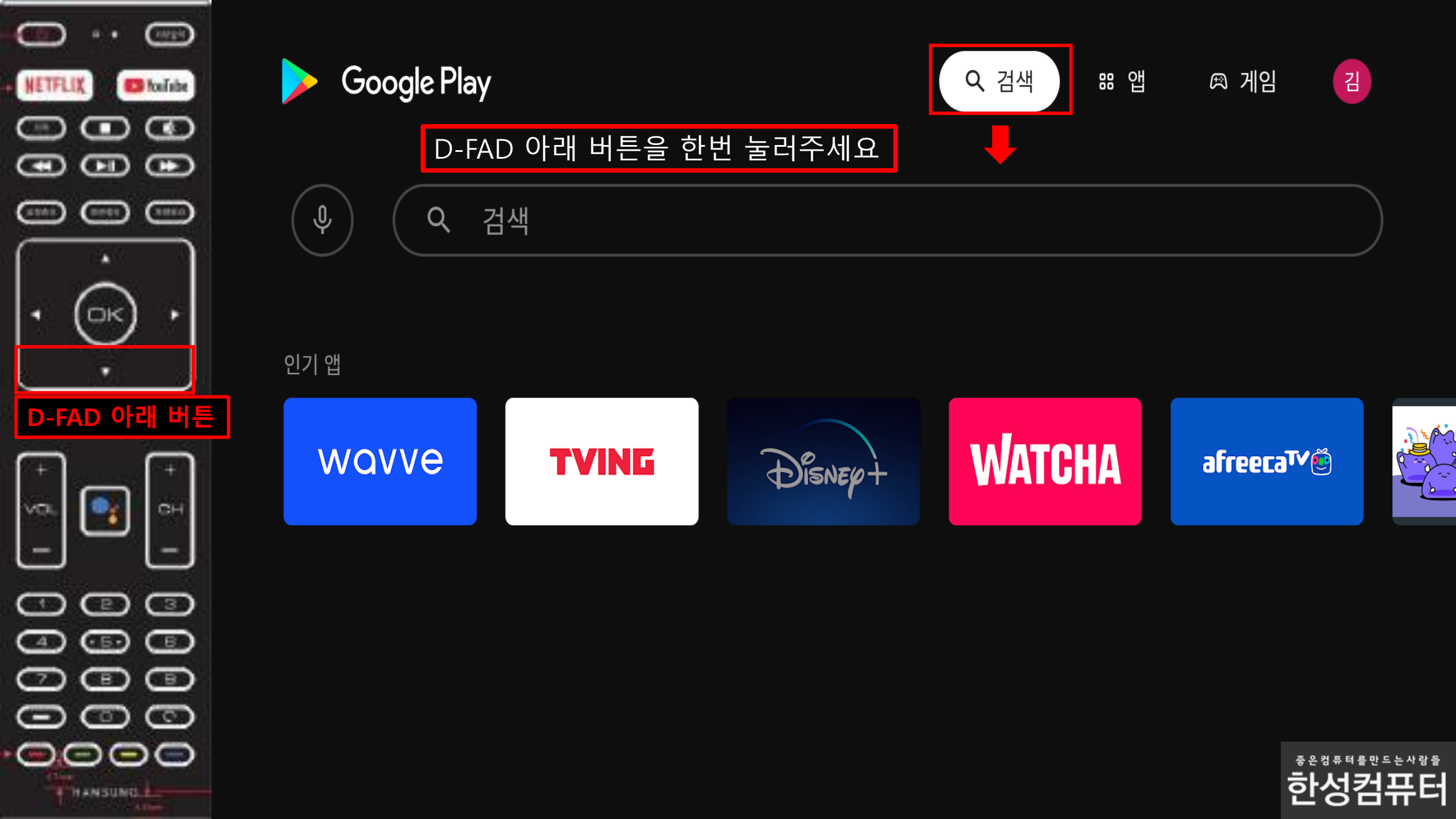

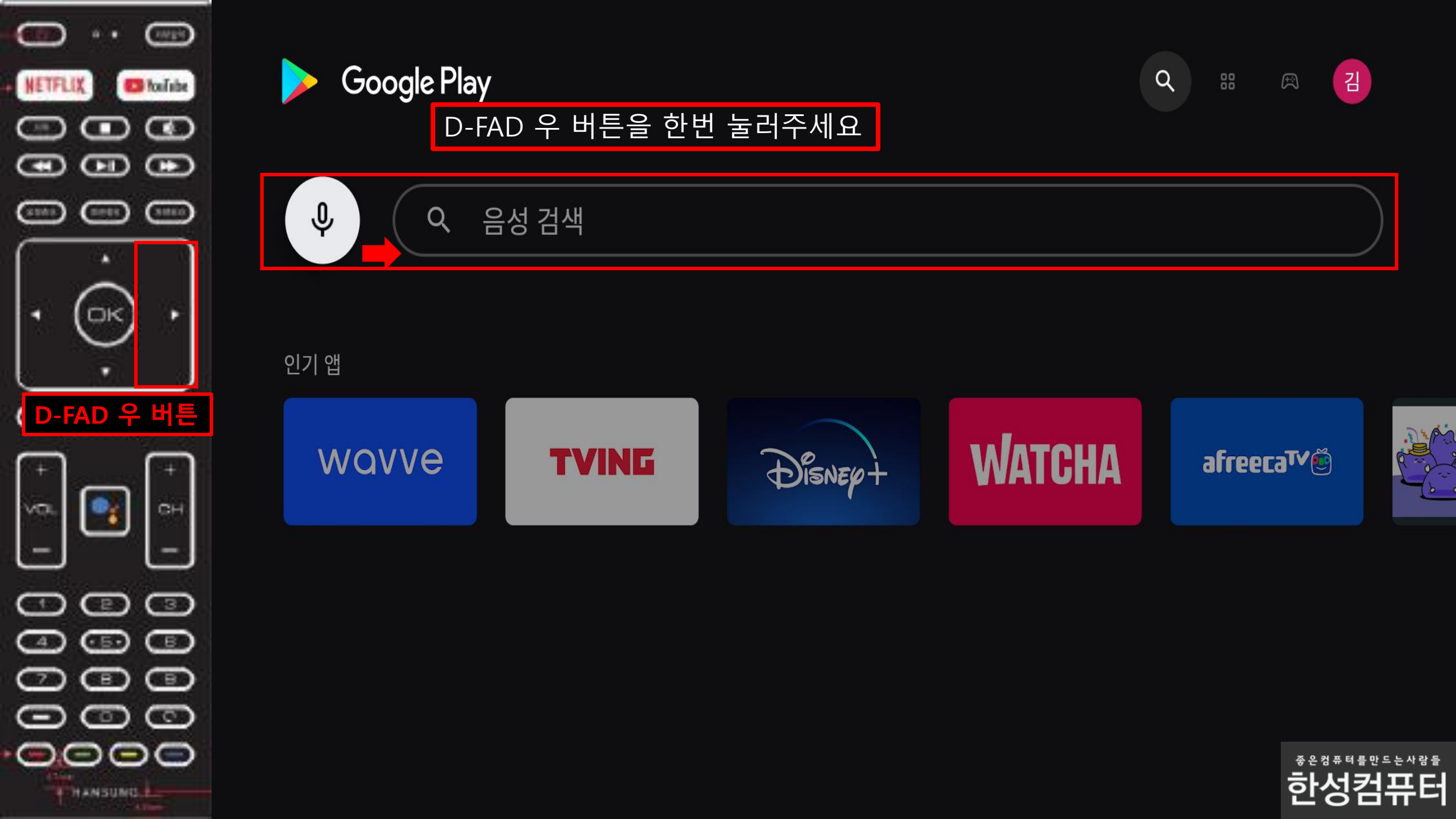

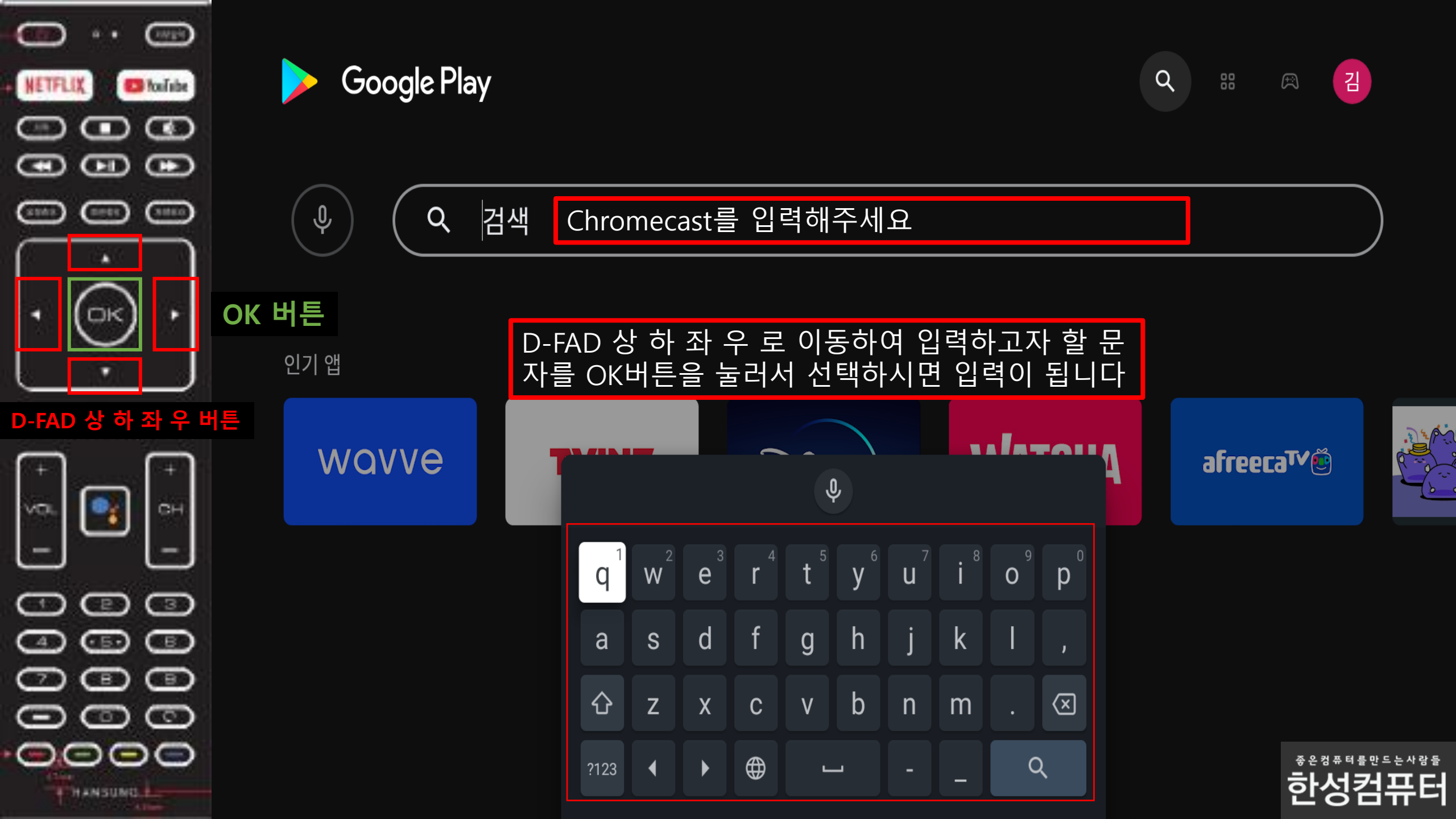

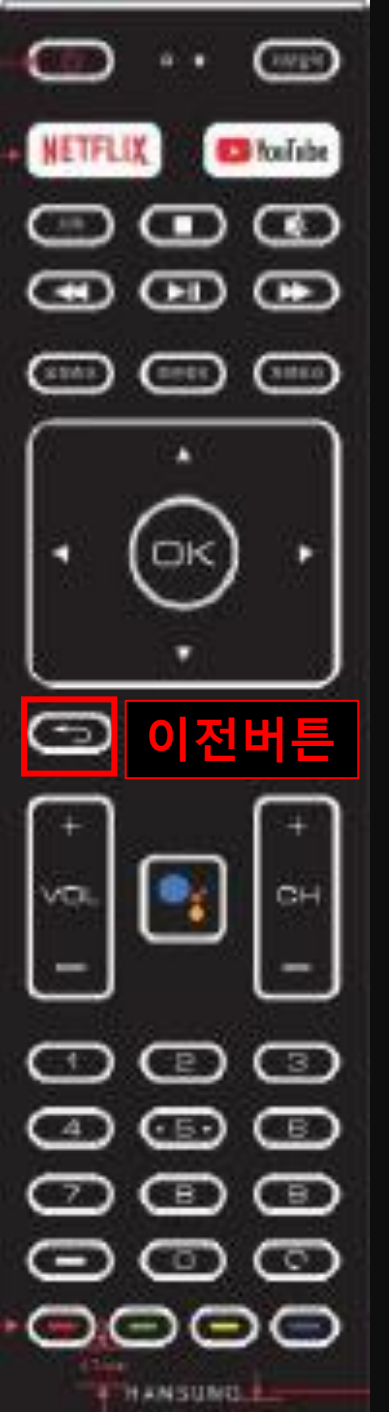

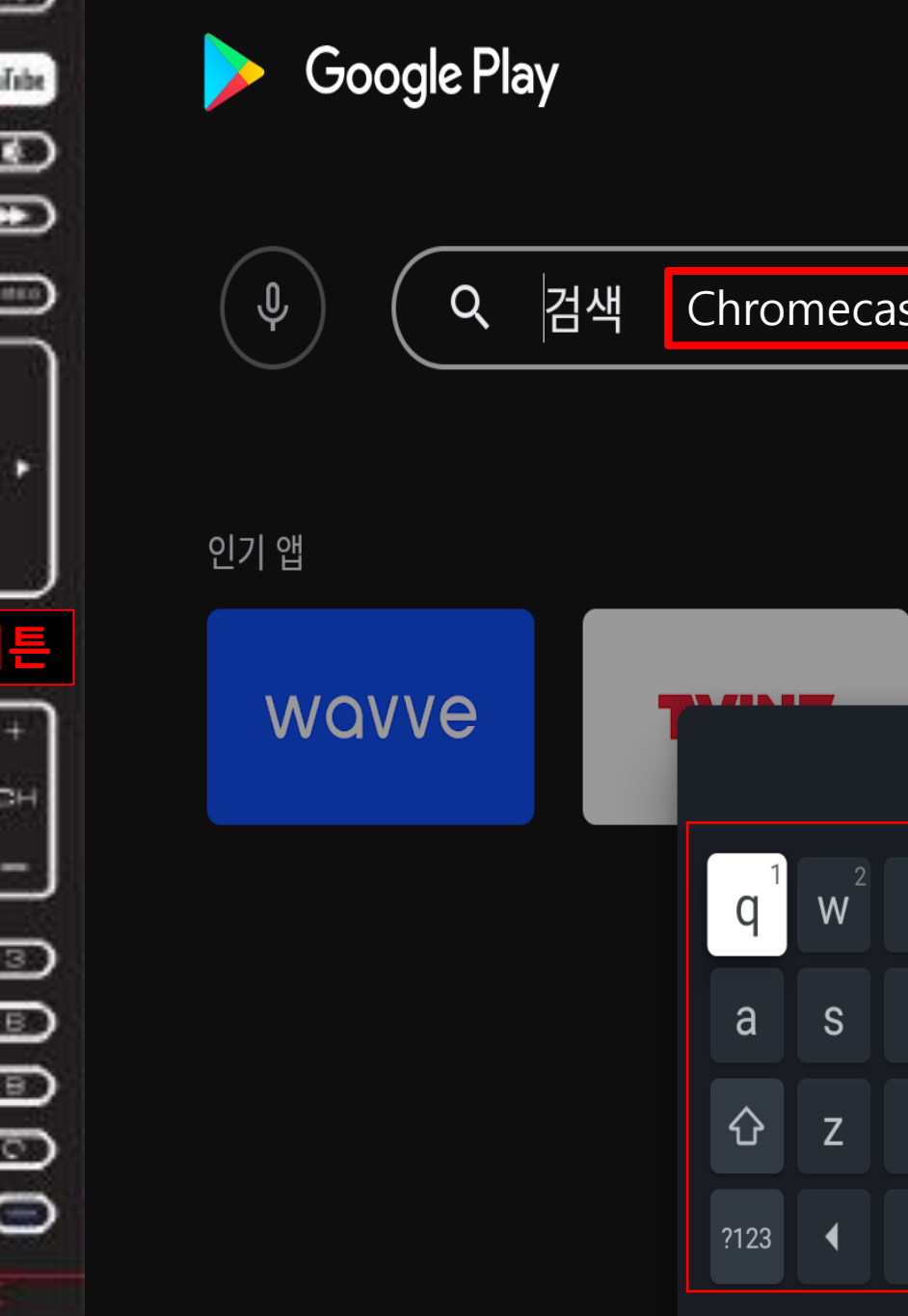

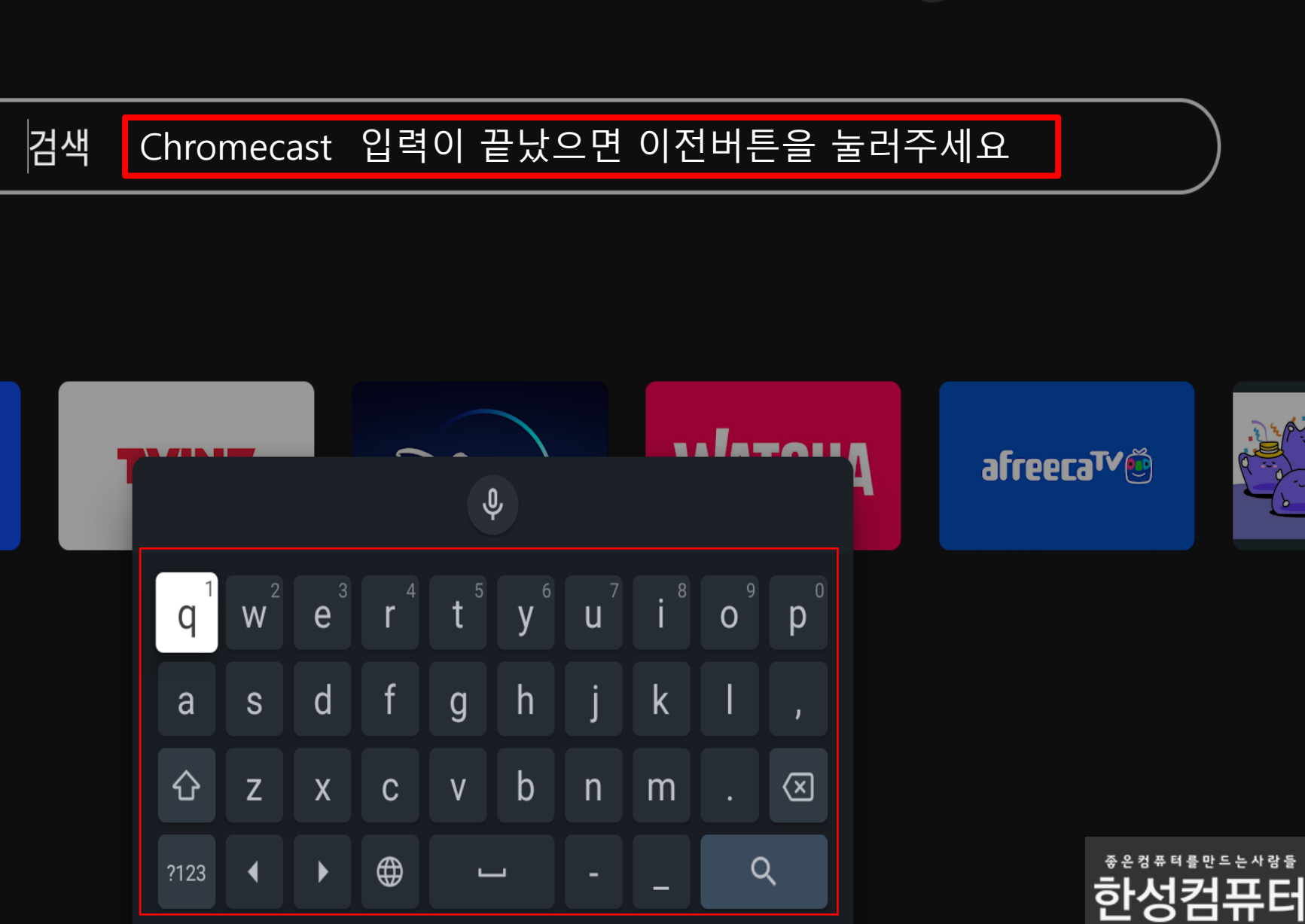

Q

김

Ê

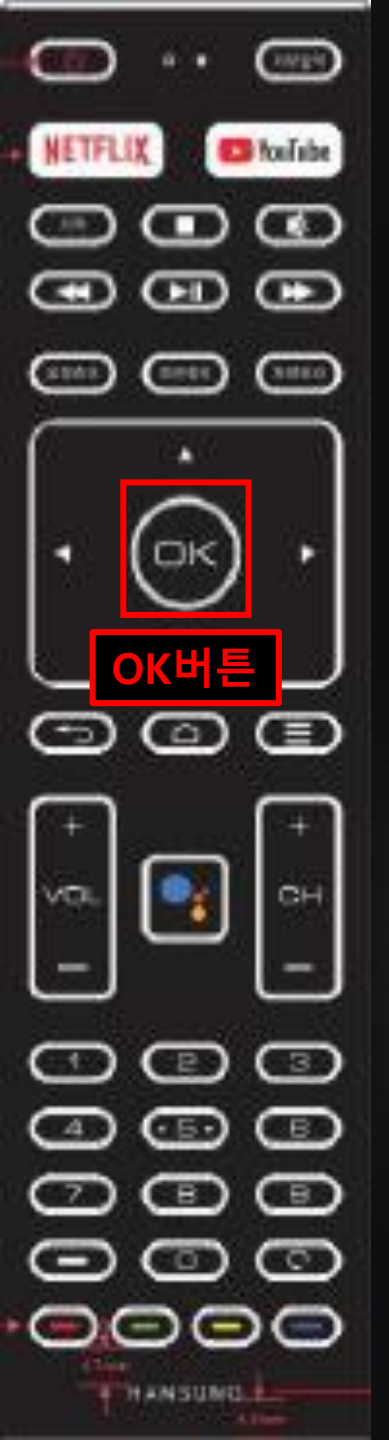

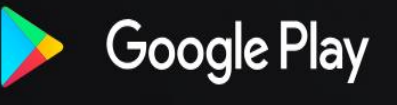

Ŷ

Q ::: A

김

Q chrome

#### Chromecast built-in 앱을 선택해주세요

이 기기의 경우 Google Play에서 Google LLC의 Chrome Beta 앱이 제공되지 않습니다.

관련 검색결과

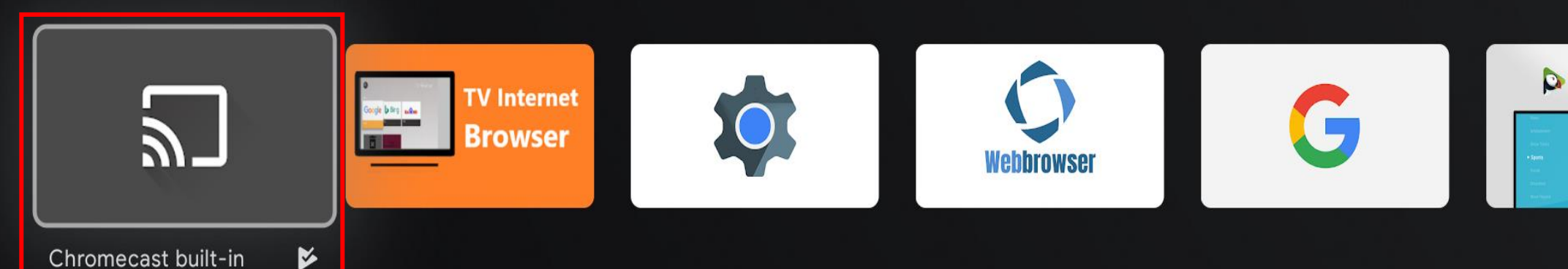

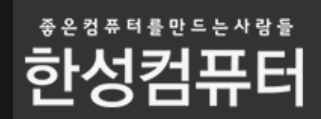

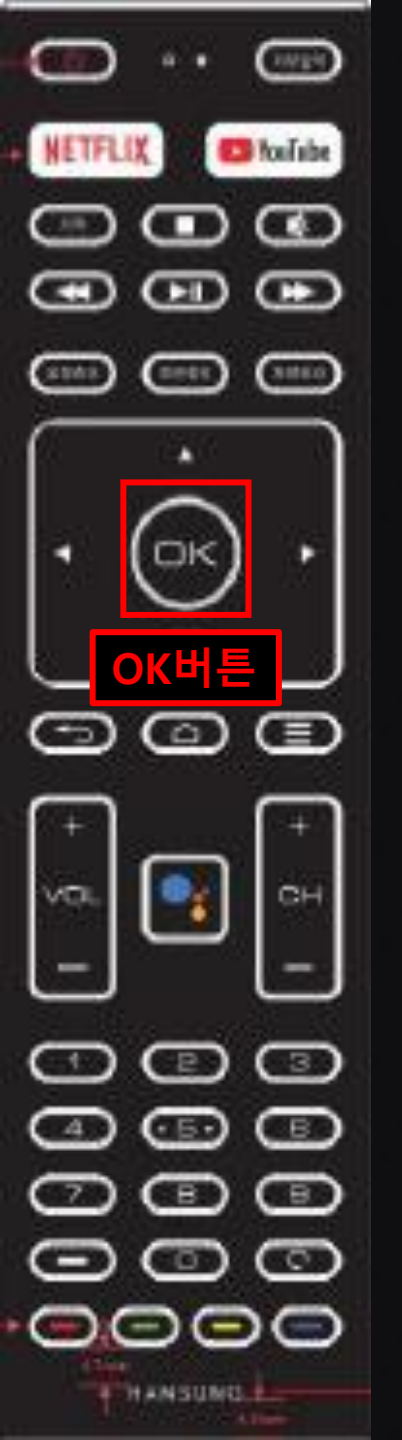

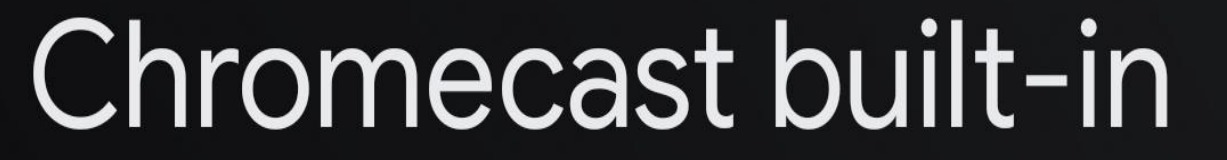

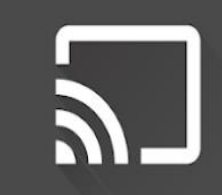

Google LLC • 도구 • ③ 만 3세 이상

먹티스크리 화경옥 제공하는 Google Cast 기숙옥 이용하며 스마트포 태블리 노트분 등이 소

OK버튼을 눌러서 업데이트가 안되어있으면 업데이트 진행을 해주세요!

업데이트가 되어 있으면 제거 후 다시 업데이트를 눌러주세요

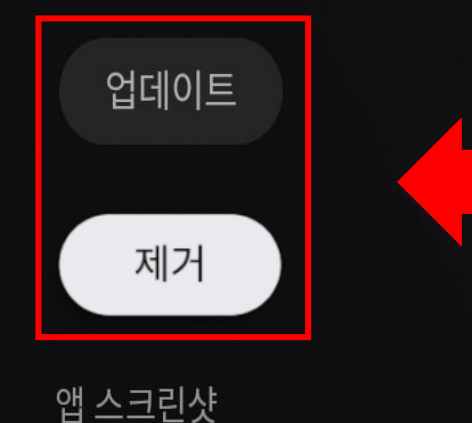

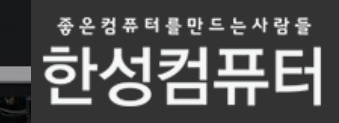

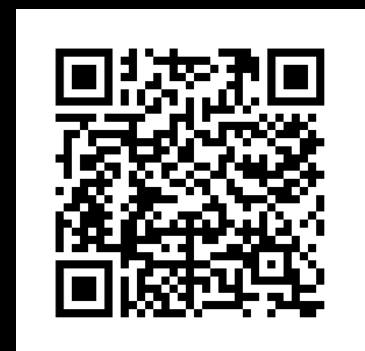

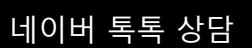

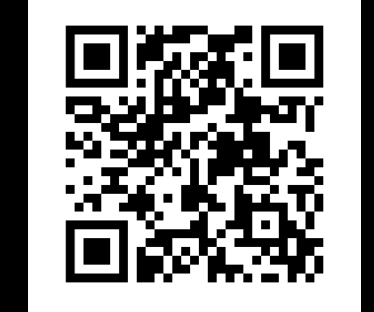

카카오톡 상담

### 상담을 원하시면 아래 QR코드를 스캔해주세요

### 고객센터 통해서 문의를 주시면 성심성의껏 답변 드리겠습니다.

#### 본 메뉴얼 에서 궁금증이 해결되지 않았을 경우